1264\_1.book Page 1 Friday, October 28, 2005 9:12 AM

 $(\mathbf{\Phi})$ 

## ST60+ Wind & Close Hauled Wind Instrument Owner's Handbook

Document reference: 81264-1 Date: December 2005

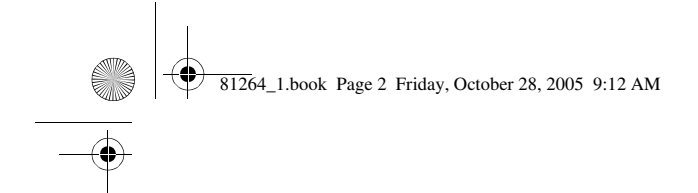

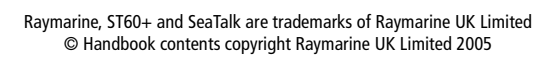

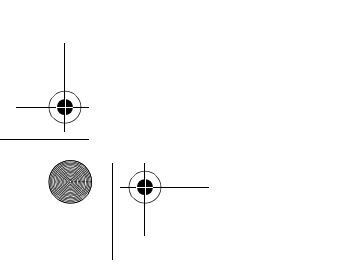

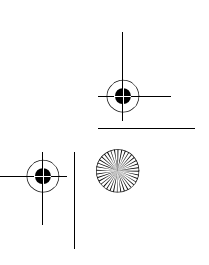

•

81264\_1.book Page i Friday, October 28, 2005 9:12 AM

## Preface

## Important information

## **Safety notices**

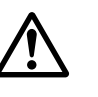

**WARNING: Product installation & operation** 

This equipment must be installed and operated in accordance with the Raymarine instructions provided. Failure to do so could result in personal injury, damage to your boat and/or poor product performance.

i

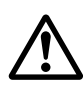

WARNING: Electrical safety Make sure you have switched off the power supply before you start installing this product.

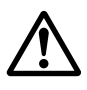

WARNING: Navigational safety

Although we have designed this product to be accurate and reliable, many factors can affect its performance. Therefore, it should serve only as an aid to navigation and should never replace commonsense and navigational judgement. Always maintain a permanent watch so you can respond to situations as they develop.

## **EMC conformance**

All Raymarine equipment and accessories are designed to the best industry standards for use in the recreational marine environment.

The design and manufacture of Raymarine equipment and accessories conform to the appropriate Electromagnetic Compatibility (EMC) standards, but correct installation is required to ensure that performance is not compromised.

## **Handbook information**

To the best of our knowledge, the information in this handbook was correct when it went to press. However, Raymarine cannot accept liability for any inaccuracies or omissions it may contain.

In addition, our policy of continuous product improvement may change specifications without notice. Therefore, Raymarine cannot accept liability for any differences between the product and the handbook.

9:12 AM 81264\_1.book Page ii Friday, October 28, 2005 9:12 AM

ST60+ Wind & Close Hauled Wind Instrument Owner's Handbook

## **Product disposal**

ii

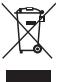

## Waste Electrical and Electronic (WEEE) Directive

The WEEE Directive requires the recycling of waste electrical and electronic equipment.

Whilst the WEEE Directive does not apply to some of Raymarine's products, we support its policy and ask you to be aware of how to dispose of this product.

The crossed out wheelie bin symbol, illustrated above, and found on our products signifies that this product should not be disposed of in general waste or landfill.

Please contact your local dealer, national distributor or Raymarine Technical Services for information on product disposal.

1264\_1.book Page iii Friday, October 28, 2005 9:12 AM

### Preface

-

 $\oplus$ 

## Contents

|        | eI                                                                                                    |
|--------|----------------------------------------------------------------------------------------------------|
|        | Important informationi                                                                                                    |
|        | WARNING: Product installation & operationi                                                                                                    |
|        | WARNING: Electrical safetyi                                                                                                    |
|        | WARNING: Navigational safetyi                                                                                                    |
|        | EMC conformancei                                                                                                    |
|        | Handbook informationi                                                                                                    |
|        | Product disposalii                                                                                                    |
|        | Contentsiii                                                                                                    |
|        | Introductionvii                                                                                                    |
|        | ST60+ Windvii                                                                                                    |
|        | ST60+ Close Hauled Windviii                                                                                                    |
|        | Data inputsviii                                                                                                    |
|        | SeaTalkviii                                                                                                    |
|        | Stand alone operationviii                                                                                                    |
|        | Remote controlviii                                                                                                    |
|        | Mounting optionsix                                                                                                    |
|        | Parts suppliedix                                                                                                    |
| Chapte | r 1: Operation                                                                                                    |
|        | 1 1 Getting started 1                                                                                                    |
|        |                                                                                                    |
|        | WARNING: Calibration requirement                                                                                                    |
|        | WARNING: Calibration requirement                                                                                                    |
|        | WARNING: Calibration requirement                                                                                                    |
|        | WARNING: Calibration requirement       1         Switching on and off       1         Calibration alert       1         Displayed information       2                                                                                                    |
|        | WARNING: Calibration requirement       1         Switching on and off       1         Calibration alert       1         Displayed information       2         Pointer       2                                                                                                    |
|        | WARNING: Calibration requirement       1         Switching on and off       1         Calibration alert       1         Displayed information       2         Pointer       2         Digital display       2                                                                                                    |
|        | WARNING: Calibration requirement       1         Switching on and off       1         Calibration alert       1         Displayed information       2         Pointer       2         Digital display       2         1.2 Normal operation       2                                                                                                    |
|        | WARNING: Calibration requirement       1         Switching on and off.       1         Calibration alert.       1         Displayed information       2         Pointer       2         Digital display       2         1.2 Normal operation       2         True/Apparent button       4                                                                                                    |
|        | WARNING: Calibration requirement       1         Switching on and off       1         Calibration alert       1         Displayed information       2         Pointer       2         Digital display       2         1.2 Normal operation       2         True/Apparent button       4         VMG button       4                                                                                                    |
|        | WARNING: Calibration requirement       1         Switching on and off       1         Calibration alert       1         Displayed information       2         Pointer       2         Digital display       2         1.2 Normal operation       2         True/Apparent button       4         VMG button       4         Tack button       4                                                                                                    |
|        | WARNING: Calibration requirement       1         Switching on and off       1         Calibration alert       1         Displayed information       2         Pointer       2         Digital display       2         1.2 Normal operation       2         True/Apparent button       4         VMG button       4         Alarms       4                                                                                                    |
|        | WARNING: Calibration requirement       1         Switching on and off       1         Calibration alert       1         Displayed information       2         Pointer       2         Digital display       2         1.2 Normal operation       2         True/Apparent button       4         VMG button       4         Tack button       4         Alarms       4         Canceling an alarm       4                                                                                                    |
|        | WARNING: Calibration requirement       1         Switching on and off       1         Calibration alert       1         Displayed information       2         Pointer       2         Digital display       2         1.2 Normal operation       2         True/Apparent button       4         VMG button       4         Tack button       4         Alarms       4         Setting alarm conditions       5                                                                                                    |
|        | WARNING: Calibration requirement       1         Switching on and off       1         Calibration alert       1         Displayed information       2         Pointer       2         Digital display       2         1.2 Normal operation       2         True/Apparent button       4         VMG button       4         Alarms       4         Setting alarm conditions       5         1.3 Display illumination       6                                                                                                    |
|        | WARNING: Calibration requirement       1         Switching on and off       1         Calibration alert       1         Displayed information       2         Pointer       2         Digital display       2         1.2 Normal operation       2         True/Apparent button       4         VMG button       4         Tack button       4         Alarms       4         Setting alarm conditions       5         1.3 Display illumination       6                                                                                                    |
| Chapte | WARNING: Calibration requirement       1         Switching on and off       1         Calibration alert       1         Displayed information       2         Pointer       2         Digital display       2         1.2 Normal operation       2         True/Apparent button       4         VMG button       4         Tack button       4         Alarms       4         Setting alarm conditions       5         1.3 Display illumination       6         1.4 Remote control       6         r2: Maintenance & Troubleshooting       7                                                                                                    |
| Chapte | WARNING: Calibration requirement       1         Switching on and off       1         Calibration alert       1         Displayed information       2         Pointer       2         Digital display       2         1.2 Normal operation       2         True/Apparent button       4         VMG button       4         Tack button       4         Alarms       4         Setting alarm conditions       5         1.3 Display illumination       6         1.4 Remote control       6         7       2.1 Maintenance       7                                                                                                    |
| Chapte | WARNING: Calibration requirement       1         Switching on and off       1         Calibration alert       1         Displayed information       2         Pointer       2         Digital display       2         1.2 Normal operation       2         True/Apparent button       4         VMG button       4         Tack button       4         Alarms       4         Canceling an alarm       4         Setting alarm conditions       5         1.3 Display illumination       6         1.4 Remote control       6         r 2: Maintenance & Troubleshooting       7         2.1 Maintenance       7         Servicing and safety       7      |
| Chapte | WARNING: Calibration requirement       1         Switching on and off       1         Calibration alert       1         Displayed information       2         Pointer       2         Digital display       2         1.2 Normal operation       2         True/Apparent button       4         VMG button       4         Tack button       4         Canceling an alarm       4         Setting alarm conditions       5         1.3 Display illumination       6         1.4 Remote control       6         re 2: Maintenance & Troubleshooting       7         2.1 Maintenance       7         Servicing and safety       7         Instrument       7 |

iii

•

81264\_1.book Page iv Friday, October 28, 2005 9:12 AM

iv

# ST60+ Wind & Close Hauled Wind Instrument Owner's Handbook

|        | Transducer                                   | 7    |
|--------|----------------------------------------------|------|
|        | Cabling                                      | 8    |
|        | 2.2 Troubleshooting                          | 8    |
|        | Preliminary procedures                       | 8    |
|        | Fixing faults                                | 8    |
|        | Technical support                            | 8    |
|        | World wide web                               | 9    |
|        | Telephone help line                          | 9    |
|        | Help us to help you                          | 9    |
| Chapte | r 3: Installation                            | 11   |
| •      | 3.1 Planning your installation               | 11   |
|        | Site requirements                            | 11   |
|        | Transducers                                  | .11  |
|        | Instrument                                   | . 12 |
|        | CAUTION: Keep the rear of the instrument dry | 13   |
|        | EMC installation guidelines                  | 13   |
|        | Suppression Ferrites                         | .14  |
|        | 3.2 Procedure                                | 14   |
|        | CAUTION: Maintain structural safety          | 14   |
|        | Unpacking                                    | 14   |
|        | Fitting the 1 instruments                    | 15   |
|        | Surface mounting                             | .15  |
|        | Flush mounting                               | .16  |
|        | CAUTION: Use the correct screws              | 17   |
|        | Bracket Mounting                             | .19  |
|        | Fitting transducers                          |      |
|        | Typical wind vane installation               | .19  |
|        | Rotavecta                                    | .21  |
|        | Running transducer cable                     | . 22 |
|        | Connecting the instruments                   | 24   |
|        | Types of connection                          | .24  |
|        | Signal connections                           | .24  |
|        | Power supply connections                     | .25  |
|        | CAUTION: Protect the power supply            | 25   |
|        | 3 3 Switching on                             | 27   |
|        | WARNING: Calibration requirement             | 27   |
|        | EMC conformance                              | 27   |
|        |                                              |      |

81264\_1.book Page v Friday, October 28, 2005 9:12 AM

#### Preface v

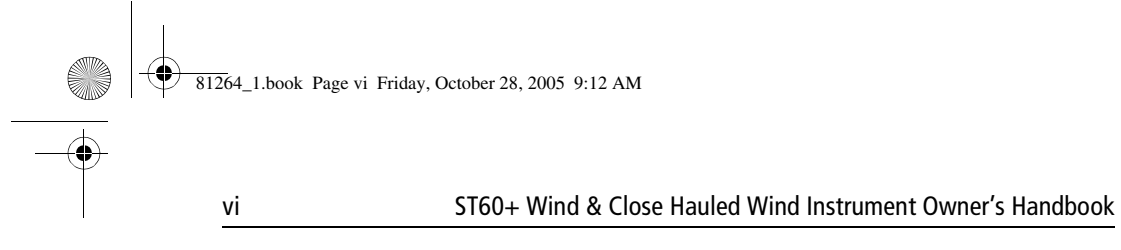

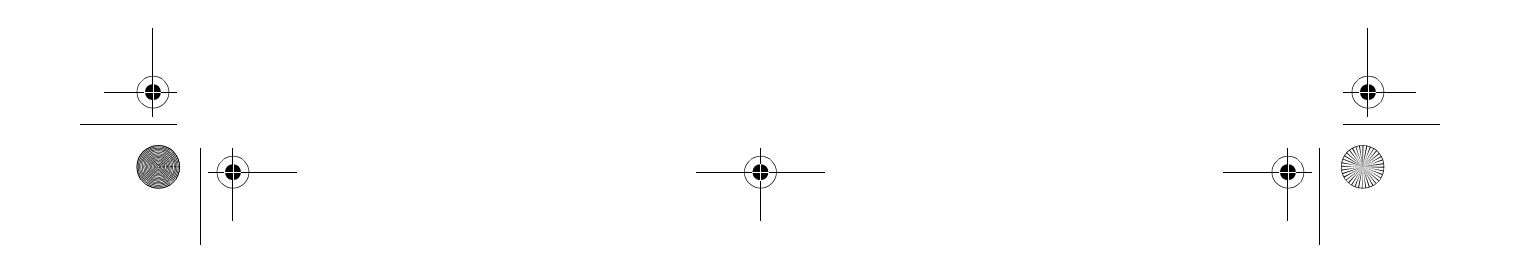

81264\_1.book Page vii Friday, October 28, 2005 9:12 AM

#### Preface

## Introduction

Thank you for purchasing a Raymarine product. We are sure your ST60+ instrument will give you many years of trouble-free operation.

This handbook describes how to install and use the Raymarine ST60+ Wind and ST60+ Close Hauled Wind instruments. These give:

vii

- True and Apparent wind direction and speed. Wind speed is displayed either in knots, meters per second or as Beaufort scale values.
- Velocity made good (VMG).
- Maximum wind speed.

In addition to this, ST60+ Wind master instruments give:

- Maximum minimum true wind speed alarms.
- High and low apparent wind angle alarms.

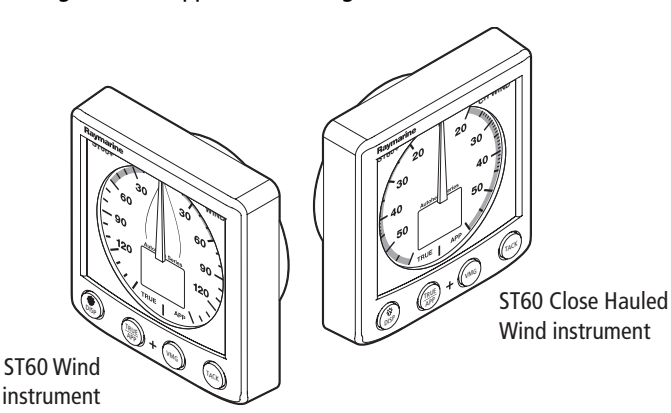

The ST60+ Wind and Close Hauled Wind instruments are constructed in rugged weather proofed cases. Each provides a sensitive and stable, combined analog and digital display, to deliver accurate information under even the most demanding conditions.

## ST60+ Wind

The ST60+ Wind instrument provides a 360° apparent wind scale and can be used either as a stand-alone unit, or as part of an integrated SeaTalk instrumentation system.

) 81264\_1.book Page viii Friday, October 28, 2005 9:12 AM

viii

ST60+ Wind & Close Hauled Wind Instrument Owner's Handbook

## ST60+ Close Hauled Wind

The ST60+ Close Hauled Wind instrument provides an expanded indication from  $-60^{\circ}$  to  $+60^{\circ}$  about the bow and stern of the boat, on a combined analog and digital display.

## **Data inputs**

#### SeaTalk

SeaTalk enables a number of compatible instruments to operate as a single, integrated navigational system. Instruments in a SeaTalk system are linked by means of a single cable, which feeds both power and data. Instruments can therefore be added to the system by plugging them into the network. SeaTalk is flexible enough to adapt to any number of compatible instruments without requiring a central processor. SeaTalk can also communicate via an appropriate interface with non-SeaTalk equipment, using the internationally-accepted National Marine Electronics Association (NMEA) protocol.

In a SeaTalk system, each instrument can be either a master or dedicated repeater unit. A master instrument is directly connected to a transducer (the device that provides the raw data), and provides data and control appropriate to its function, to all other equipment on the SeaTalk network. A repeater instrument is not directly connected to a transducer but displays information provided by other equipment in the SeaTalk network.

## **Stand alone operation**

In Stand alone operation, the ST60+ Wind instrument is connected only to the relevant transducer and does not display information from, or provide information to, any other instruments.

**Note:** *The ST60+ Close Hauled Wind instrument operates only as a SeaTalk repeater. It cannot be connected directly to a wind transducer.* 

## **Remote control**

When connected to SeaTalk, the ST60+ Wind and Close Hauled Wind instruments can be controlled remotely by a SeaTalk Remote Keypad Unit, to provide instant remote access to the various display readouts.

81264\_1.book Page ix Friday, October 28, 2005 9:12 AM

#### Preface

ix

## **Mounting options**

A standard ST60+ instrument is surface-mounted at the required location. If you do not want to surface mount your ST60+ instrument, options are available for:

- Flush mounting. If you have ordered the flush mounting option a low-profile bezel and four fixing screws are also provided.
- Bracket mounting.

## **Parts supplied**

Unpack your ST60+ instrument and check that the following items are present:

• Either

Item 1a, ST60+ Wind instrument, fitted with standard bezel for surface mounting

or

Item 1b, ST60+ Close Hauled Wind instrument, fitted with standard bezel for surface mounting.

- Item 2, Fixing studs (2).
- Item 3, Thumb nuts (2).
- Item 4, Gasket.
  - Either

Item 5a, Wind Vane (not with ST60+ Close Hauled Wind) or

Item 5b, Rotavecta (not with ST60+ Close Hauled Wind).

- Item 6, SeaTalk interconnection cable.
- Item 7, Power cable (not with ST60+ Close Hauled Wind).
- Item 8, Instrument Cover.
- Item 9, Junction Box (not with ST60+ Close Hauled Wind).
- Item 10, Owner's Handbook. A Warranty document and fitting templates are included in this Handbook.
- Item 11, Cue Card.
- Spare spade terminals are also provided, to re-terminate transducer cables if they have to be cut to facilitate installation.

**Note:** The above packing list is for an ST60+ Wind system. Where an instrument is purchased separately, a transducer and junction box are not included.

1264\_1.book Page x Friday, October 28, 2005 9:12 AM

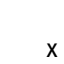

۲

### ST60+ Wind & Close Hauled Wind Instrument Owner's Handbook

Ð

۲

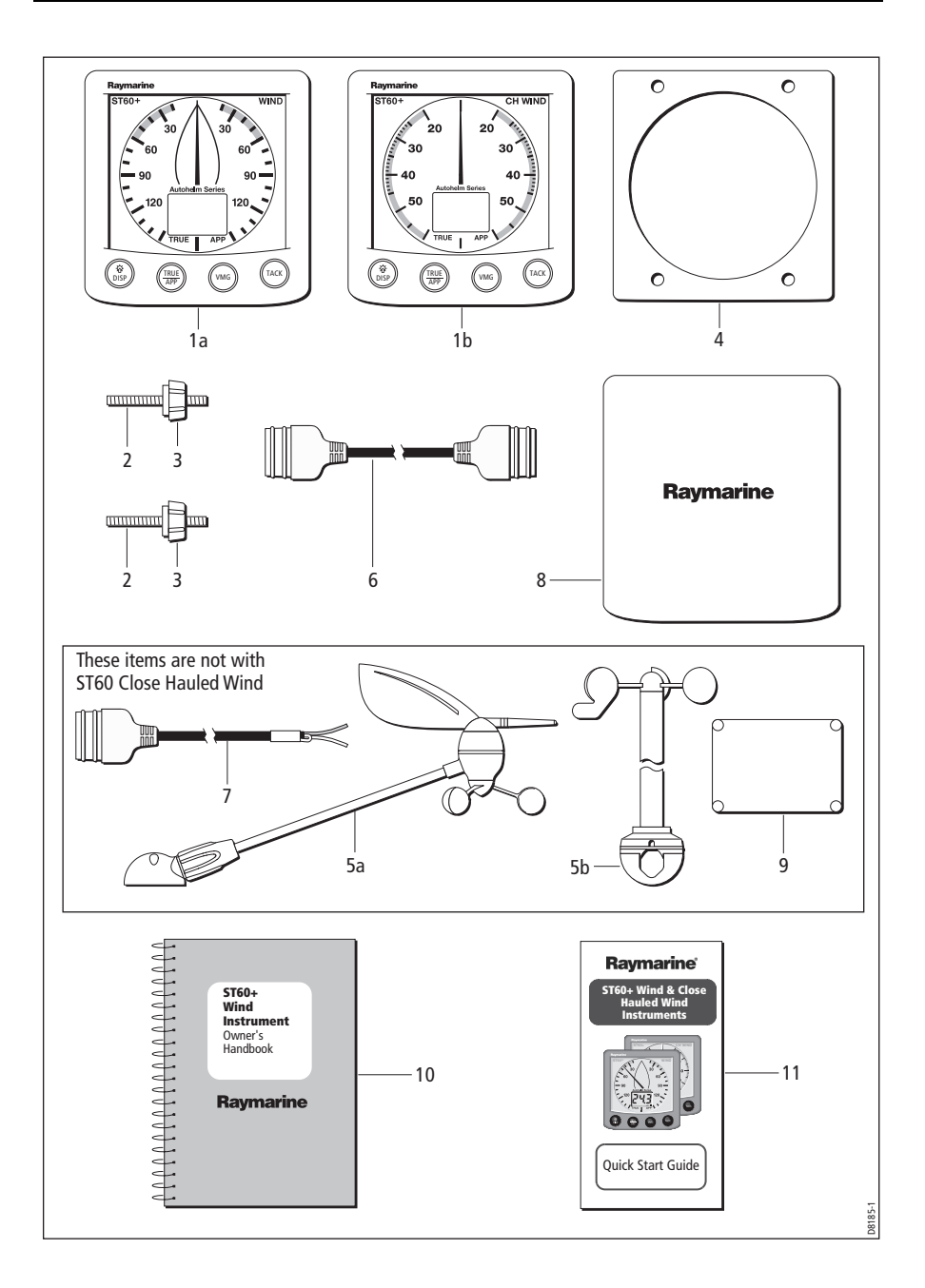

81264\_1.book Page 1 Friday, October 28, 2005 9:12 AM

## **Chapter 1: Operation**

## 1.1 Getting started

This handbook describes how to operate, maintain and install the Raymarine ST60+ Wind instrument and ST60+ Close Hauled Wind instrument. These instruments show:

1

- Wind speeds and directions.
- Velocity Made Good (VMG) information, when boat-speed information is available.
- Tack angle, when heading information is available.

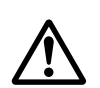

#### **WARNING: Calibration requirement**

To ensure these products perform at their best on your boat, you MUST calibrate them before use, in accordance with the instructions in *Chapter 4, Calibration*. Do NOT use either product until you have successfully calibrated it.

## Switching on and off

All the time that power is applied to the instrument, you can use the **disp** button to switch the instrument off and on as follows:

- To switch the instrument off, hold down the **disp** button for approximately
   5 seconds. After this time, a switch off count down of 4 seconds occurs. Keep
   the **disp** button pressed during this period, to switch off the instrument.
- To switch the instrument back on, hold down the **disp** button for approximately 1 second.

When the power supply is switched off, none of the instrument buttons (including **disp**) has any effect.

- **Notes:** (1) Each time power to the instrument is switched on, the instrument is initially in the on condition. You do not need to use the **disp** button to switch the instrument on.
  - (2) When the instrument is on, the operation of the **disp** button will perform other operating functions, as described below.

## **Calibration alert**

If the CAL legend on the digital display flashes for the first 30 seconds after any power up, use the appropriate procedures in *Chapter 4, Calibration* to:

- 1. Apply the factory defaults.
- 2. Carry out the linearization procedure.

81264\_1.book Page 2 Friday, October 28, 2005 9:12 AM

2

## **Displayed information**

The information on the ST60+ Wind and ST60+ Close Hauled Wind instruments is presented by means of a pointer and a digital display. This information can be either true or apparent, depending on which mode is selected.

#### Pointer

The pointer shows the true or apparent wind direction. The scale range given by the ST60+ Wind instrument is a full  $360^{\circ}$ , whereas the ST60+ Close Hauled Wind instrument gives an expanded indication from  $-60^{\circ}$  to  $+60^{\circ}$  about the bow or stern of the boat.

## **Digital display**

The digital display shows the following wind and speed information:

- True/apparent wind speed.
- Velocity made good (VMG).
- Tack heading.
- Maximum wind speed.
- Wind alarm data.

You can select which information is displayed. When power is first switched on, the digital display shows the same type of information as was selected when power was last turned off.

**Note:** The TRUE and APP indicators flash for 8 seconds after power is switched on. This is a function of the remote control system and can be ignored if remote control is not being used.

## **1.2 Normal operation**

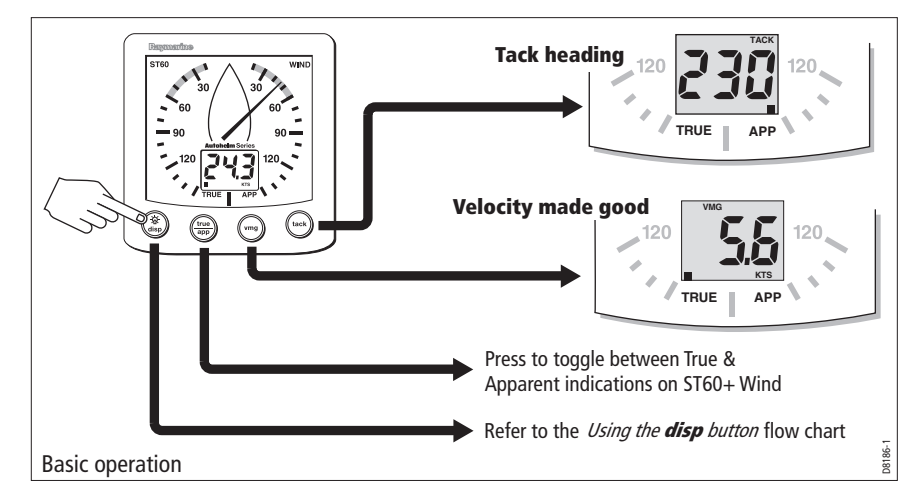

#### Chapter 1: Operation

•

Use the *Basic operation* and *Using the disp button* flow charts in this Chapter, to operate your ST60+ Wind and ST60+ Close Hauled Wind instruments.

3

The flow charts show the sequence of button presses and displays for the various operating tasks. All button presses called for in the flow charts are momentary, unless otherwise stated.

Displayed data is either true or apparent (see *True/Apparent button* below), and the data type is indicated by a square marker on the digital display adjacent to either the **TRUE** or **APP** legend, as appropriate.

**Note:** If boat speed information is not available on the SeaTalk bus when TRUE is selected, the digital display shows a series of dashes and the pointer will continue to show the apparent wind direction.

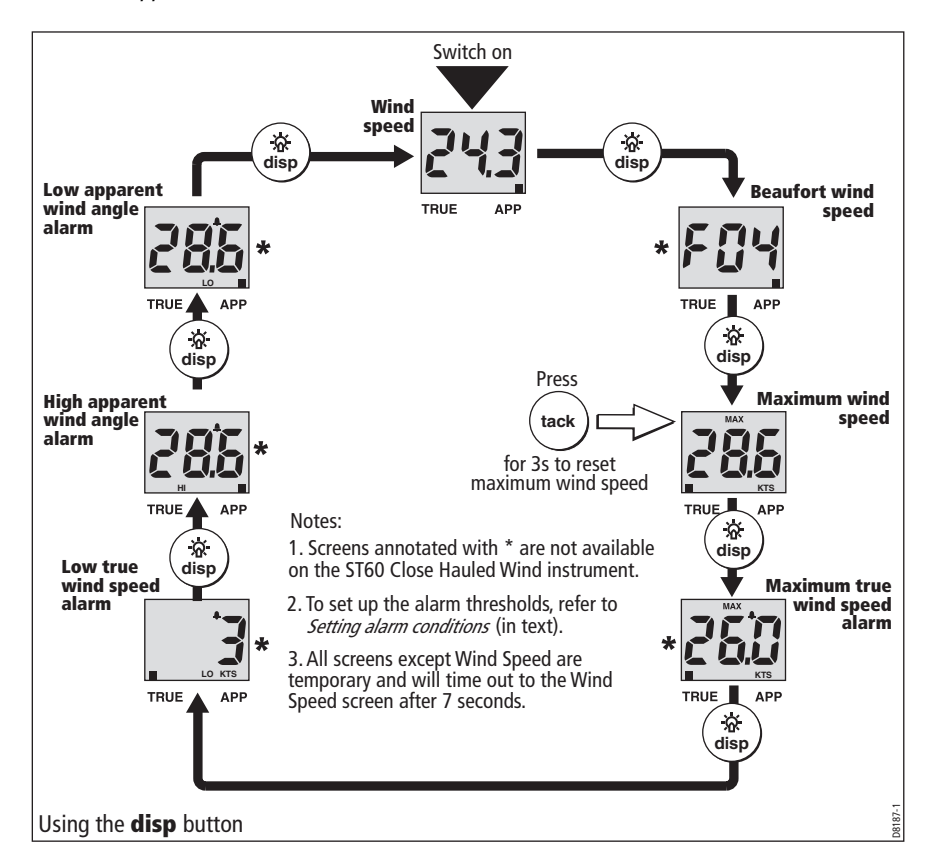

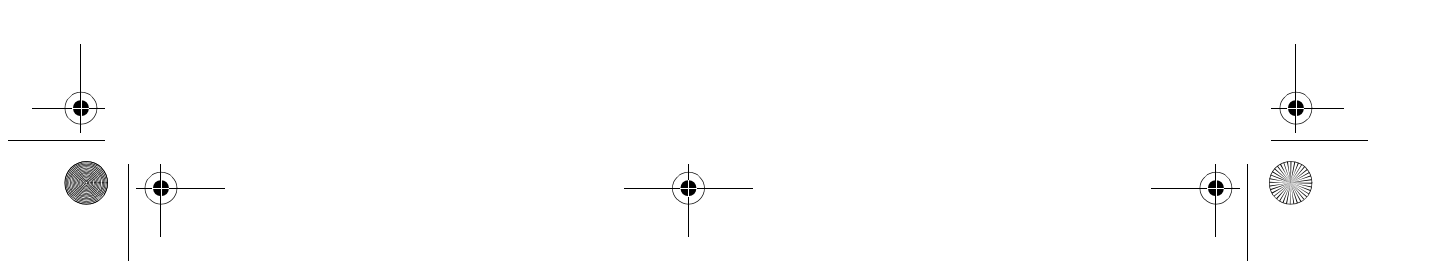

81264\_1.book Page 4 Friday, October 28, 2005 9:12 AM

ST60+ Wind & Close Hauled Wind Instrument Owner's Handbook

## **True/Apparent button**

Press the **true/app** button to toggle between true and apparent instrument readings.

## **VMG button**

Press the **vmg** button to show VMG information on the digital display. The pointer continues to show the wind direction (true or apparent as previously selected).

If boat speed information is not available on SeaTalk, the VMG cannot be computed, and the digital display shows a series of dashes.

### **Tack button**

Press the **tack** button to show tack heading information on the digital display. The pointer continues to show the wind angle.

If the boat speed and heading are not available on SeaTalk, the tack heading cannot be computed, and the digital display shows a series of dashes.

### Alarms

An alarm condition is indicated by a flashing alarm icon on the digital display and an audible alarm at the instrument.

- When an alarm is sounding the instrument will continue to display live wind speed and angle.
- A wind speed alarm will cause the current speed unit legend (KTS or M/S) to flash.
- A flashing MAX legend indicates a high wind speed alarm.
- A flashing HI legend indicates a high wind angle alarm.
- A LO legend indicates either:
  - A low wind speed alarm (LO plus speed units displayed).
  - A low wind angle alarm (LO displayed).

#### **Canceling an alarm**

Pressing any button will cancel the alarm. Pressing the button repeatedly will cancel any additional alarms.

81264\_1.book Page 5 Friday, October 28, 2005 9:12 AM

#### Chapter 1: Operation

## **Setting alarm conditions**

The alarm level screens are accessed with the **disp** button (see the *Using the disp button* flow chart), and enable you to switch alarms on or off and set the alarm levels. The alarm level screens are:

5

- Maximum true wind speed alarm.
- Low true wind speed alarm.
- High apparent wind angle alarm.
- Low apparent wind angle alarm.

To set up an alarm, carry out the *Switching alarms on and off*, and *Setting alarm level* procedures, as necessary.

#### Switching alarms on and off

Use the **disp** button to display the required alarm level screen, then press the **tack** button for approximately one second, to toggle the alarm either on (i.e. so the alarm level is displayed) or OFF, as required.

#### **Setting alarm levels**

To set an alarm level:

- 1. Use the **disp** button to display the required level screen, then simultaneously press the **vmg** and **tack** buttons to enter the level adjust mode (indicated by the displayed value flashing).
- 2. Use the **vmg** (decrement) or **tack** (increment) button to set the required level. You can set:
  - The maximum (MAX) and minimum (LO) true wind speed, to any value between 0 and 99 kts. Conflicting levels cannot be set, i.e. you cannot set the MAX level to a lower value than the LO.
  - High (HI) and low (LO) apparent wind angle, to any value from 0 to<sup>o</sup> 180°.
- Simultaneously press the vmg and tack buttons to leave the level adjust mode.

**Note:** Alarm levels can be set up only on master instruments. Alarm level screens are therefore not available on repeater instruments.

81264\_1.book Page 6 Friday, October 28, 2005 9:12 AM

6

ST60+ Wind & Close Hauled Wind Instrument Owner's Handbook

## **1.3 Display illumination**

When the instrument is first powered up, the display illumination is set to its lowest (courtesy) level, to facilitate initial access to the buttons.

To adjust the level of display illumination:

- 1. Hold down the **disp** button for approximately one second, to enter the illumination-adjust mode.
- 2. There are four preset illumination levels. Momentarily press the **disp** button to cycle through these levels until you reach the level you want.
- 3. Press any other button to leave the illumination-adjust mode.

**Note:** The digital display will return to normal operation 7 seconds after the last button press.

## 1.4 Remote control

When connected to SeaTalk, the ST60+ Wind and Close Hauled Wind instruments can be controlled remotely with a SeaTalk Remote Keypad Unit. When any instrument on the SeaTalk bus is selected, the TRUE/APP indicators on the digital display will flash to indicate that the keypad has control.

Details on how to use the remote control facility can be found in the *SeaTalk Remote Keypad Owner's Handbook*.

81264\_1.book Page 7 Friday, October 28, 2005 9:12 AM

## Chapter 2: Maintenance & Troubleshooting

## 2.1 Maintenance

## **Servicing and safety**

Raymarine equipment should be serviced only by authorized Raymarine service technicians. They will ensure that service procedures and replacement parts used will not affect performance. There are no user serviceable parts in any Raymarine product.

7

- Some products generate high voltages, so never handle the cables/connectors when power is being supplied to the equipment.
- When powered up, all electrical equipment produces electromagnetic fields. These can cause adjacent pieces of electrical equipment to interact with one another, with a consequent adverse effect on operation. In order to minimize these effects and enable you to get the best possible performance from your Raymarine equipment, guidelines are given in the installation instructions, to enable you to ensure minimum interaction between different items of equipment, i.e. ensure optimum Electromagnetic Compatibility (EMC).
- Always report any EMC-related problem to your nearest Raymarine dealer. We use such information to improve our quality standards.
- In some installations, it may not be possible to prevent the equipment from being affected by external influences. In general this will not damage the equipment but it can lead to spurious resetting action, or momentarily may result in faulty operation.

## Instrument

Certain atmospheric conditions may cause condensation to form on the instrument window. This will not harm the instrument and can be cleared by increasing the illumination setting to Level 3.

Periodically clean your ST60+ instrument with a soft damp cloth. Do NOT use chemical and abrasive materials to clean the instrument.

## Transducer

If the wind vane is removed from its base for any reason (e.g. if the mast is stepped), use the protective cap (attached) to protect the connector on the wind vane base.

81264\_1.book Page 8 Friday, October 28, 2005 9:12 AM

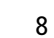

ST60+ Wind & Close Hauled Wind Instrument Owner's Handbook

## Cabling

Examine all cables for chafing or other damage to the outer shield, and where necessary, replace and re-secure.

## 2.2 Troubleshooting

### **Preliminary procedures**

Changes in the electronic environment may adversely affect the operation of your ST60+ equipment. Typical examples of such changes are:

- Electrical equipment has recently been installed or moved aboard your vessel.
- You are in the vicinity of another vessel or shore station emitting radio signals.

If you appear to have a problem, first ensure that the EMC requirements (see *Chapter 3, Installation*) are still being met before further investigating the problem.

## **Fixing faults**

All Raymarine products are subjected to comprehensive test and quality assurance programmes prior to packing and shipping. However, if a fault occurs, the following table may help to identify and rectify the problem.

| Fault                                                                                     | Cause                  | Remedy                                                                                                    |
|-------------------------------------------------------------------------------------------|------------------------|----------------------------------------------------------------------------------------------------|
| Display blank.                                                                            | No power supply.       | Check power supply.<br>Check SeaTalk cabling and<br>connector security.<br>Check fuse/circuit breaker.                                                        |
| No transfer of information<br>between SeaTalk instruments.<br>(e.g. illumination levels). | SeaTalk cabling fault. | Check security of SeaTalk<br>connectors.<br>Check condition of SeaTalk<br>cables.<br>Isolate faulty instrument by<br>disconnecting instruments<br>one by one. |

## **Technical support**

Raymarine provides a comprehensive customer support service, on the world wide web and by telephone help line. Please use either of these facilities if you are unable to rectify a problem.

81264\_1.book Page 9 Friday, October 28, 2005 9:12 AM

Chapter 2: Maintenance & Troubleshooting

### World wide web

Please visit the Customer Support area of our web site at:

www.raymarine.com

As well as providing a comprehensive Frequently Asked Questions section and servicing information, the web site gives e-mail access to the Raymarine Technical Support Department and a details of the locations of Raymarine agents, worldwide.

9

#### **Telephone help line**

If you do not have access to the world wide web, please call our help line.

In the USA, call:

- +1 800 539 5539, extension 2444 or
- +1 603 881 5200 extension 2444

#### In the UK, Europe the Middle East or the Far East, call:

- +44 (0) 23 9271 4713 (voice)
- +44 (0) 23 9266 1228 (fax)

## Help us to help you

When requesting service, please quote the following product information:

- Equipment type.
- Model number.
- Serial number.
- Software issue number.

To find out the software version number of your ST60+ Wind or Close Hauled Wind instrument:

1. During normal operation, hold down the **disp** and **true/app** buttons for approximately 4 seconds, to display the software version.

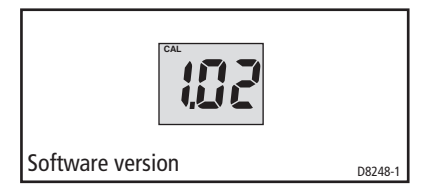

2. Note the software version number, then hold down the **disp** and **true/app** buttons for approximately 2 seconds, to return to normal operation.

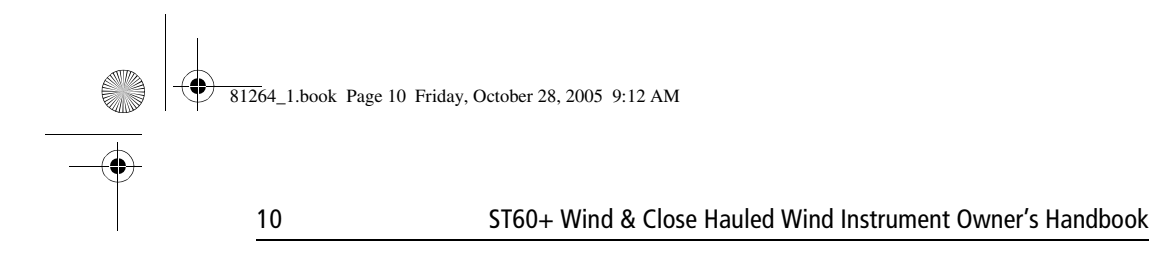

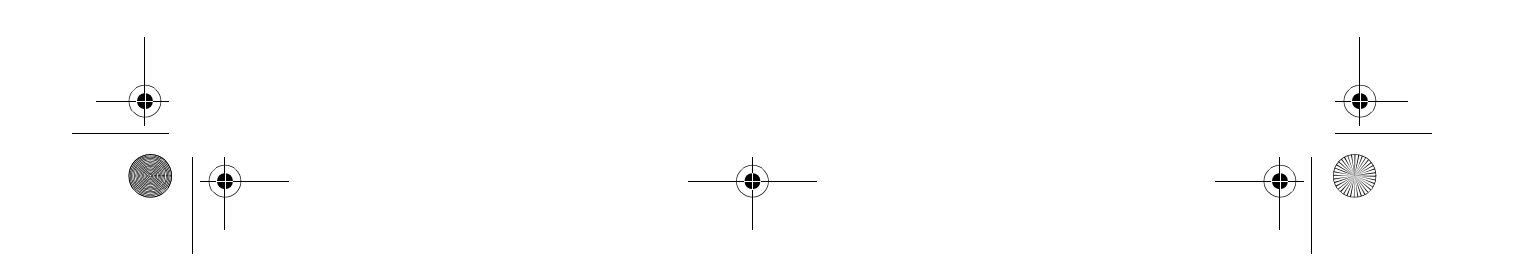

81264\_1.book Page 11 Friday, October 28, 2005 9:12 AM

## **Chapter 3: Installation**

This chapter describes how to install the ST60+ Wind and ST60+ Close Hauled Wind instruments, and associated wind transducer.

11

You can use any one of three Raymarine wind transducer types in conjunction with the ST60+ Wind instruments:

- Cruiser wind vane (short arm). Typically mounted on a mast head.
- Competition wind vane (long arm). Typically mounted on a mast head.
- Rotavecta. Typically mounted on a rail or radar arch.

The transducer is connected to the rear of the instrument.

**Note:** *The ST60+ Close Hauled Wind instrument does not connect directly to a wind trans- ducer.* 

For advice, or further information regarding the installation of this equipment, please contact the Raymarine Product Support Department or your own National Distributor.

## 3.1 Planning your installation

Before starting the installation, spend some time considering the best positions for both transducer and instrument, such that the *Site requirements* and the *EMC installation guidelines* are satisfied.

## **Site requirements**

#### Transducers

Each transducer type has a cable connected, and is supplied with a junction box and a set of spade terminals.

The transducer location must:

- Allow reasonable access for installation and servicing.
- Be as high as possible and away from any equipment which may shield the transducer or otherwise disturb the air flow.
- Provide a horizontal mounting surface. If a surface (e.g. mast top) is otherwise suitable but not horizontal, make up a suitable wedged packing piece to provide the necessary horizontal surface.

There must also be a viable route for the transducer cable to be routed to the instrument.

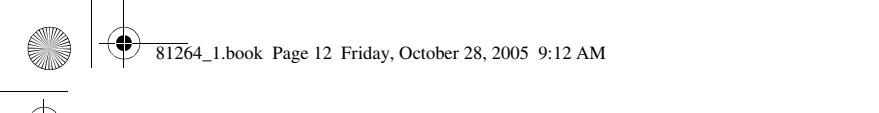

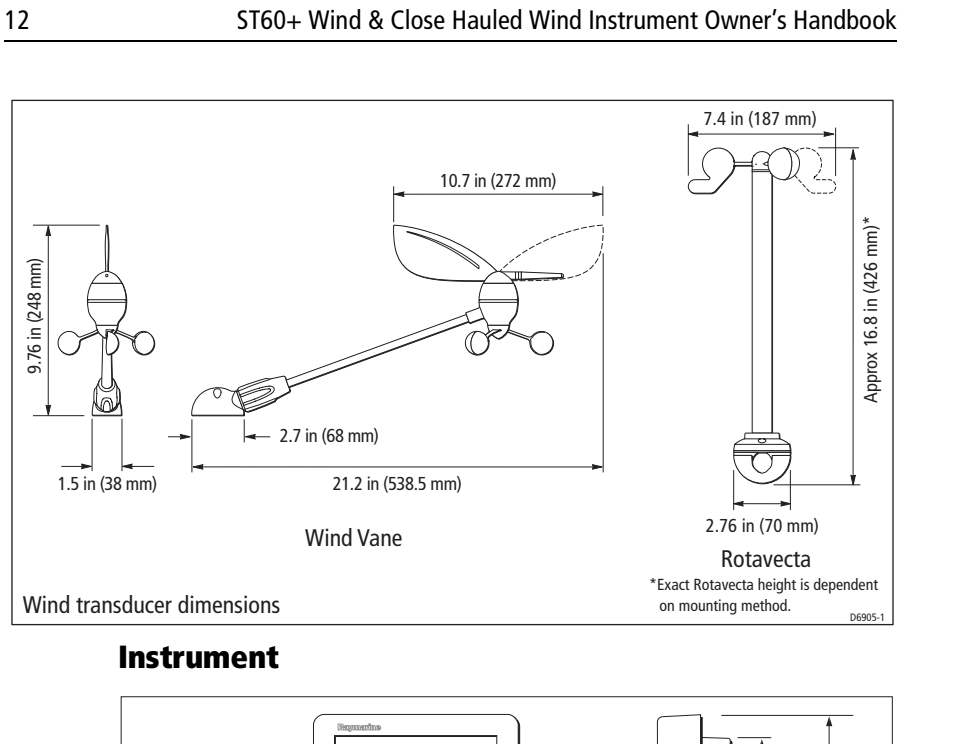

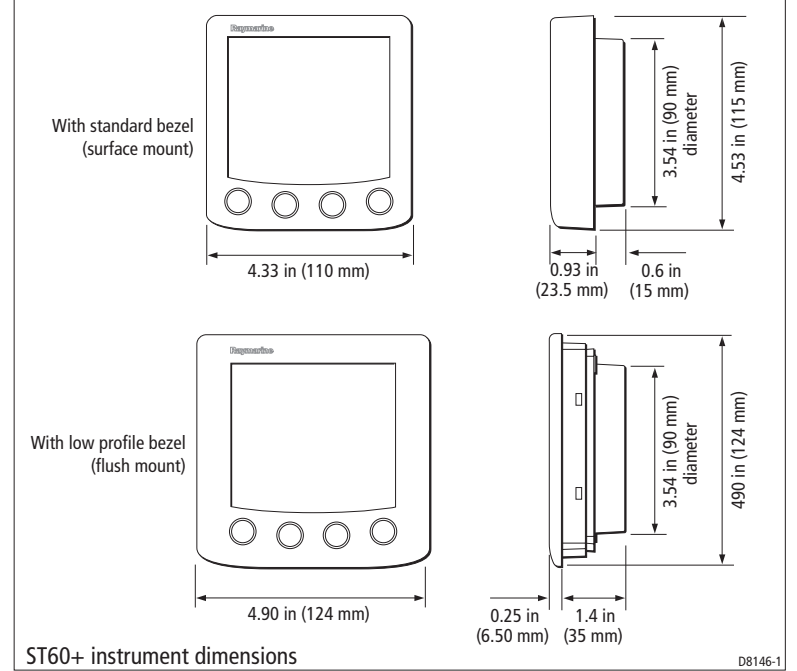

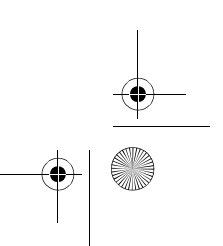

13

**Chapter 3: Installation** 

#### CAUTION: Keep the rear of the instrument dry Keep the rear of instrument dry. Failure to observe this caution could result in damage if water enters the instrument through the breathing hole or comes into contact with the electrical connectors.

ST60+ instruments can be fitted either above or below deck, provided the rear of the instrument is sited where it is protected from contact with water.

Each instrument must also be positioned where:

- It is easily read by the helmsman
- It is protected against physical damage
- It is at least 9 in (230 mm) from a compass
- It is at least 20 in (500 mm) from radio receiving equipment
- There is reasonable rear access for installation and servicing

## **EMC installation guidelines**

All Raymarine equipment and accessories are designed to the best industry standards for use in the recreational marine environment.

Their design and manufacture conforms to the appropriate Electromagnetic Compatibility (EMC) standards, but correct installation is required to ensure that performance is not compromised. Although every effort has been taken to ensure that they will perform under all conditions, it is important to understand what factors could affect the operation of the product.

The guidelines given here describe the conditions for optimum EMC performance, but it is recognized that it may not be possible to meet all of these conditions in all situations. To ensure the best possible conditions for EMC performance within the constraints imposed by any location, always ensure the maximum separation possible between different items of electrical equipment.

For **optimum** EMC performance, it is recommended that **wherever possible**:

- Raymarine equipment and cables connected to it are:
  - At least 3 ft (1 m) from any equipment transmitting or cables carrying radio signals e.g. VHF radios, cables and antennas. In the case of SSB radios, the distance should be increased to 7 ft (2 m).
  - More than 7 ft (2 m) from the path of a radar beam. A radar beam can normally be assumed to spread 20 degrees above and below the radiating element.
- The equipment is supplied from a separate battery from that used for engine start. Voltage drops below 10 V in the power supply to our products, and

81264\_1.book Page 14 Friday, October 28, 2005 9:12 AM

14

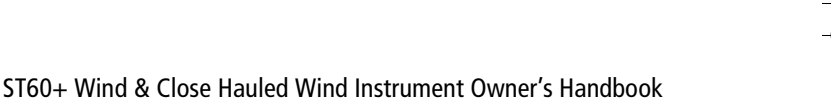

starter motor transients, can cause the equipment to reset. This will not damage the equipment, but may cause the loss of some information and may change the operating mode.

- Raymarine specified cables are used. Cutting and rejoining these cables can compromise EMC performance and must be avoided unless doing so is detailed in the installation manual.
- If a suppression ferrite is attached to a cable, this ferrite should not be removed. If the ferrite needs to be removed during installation it must be reassembled in the same position.

## **Suppression Ferrites**

The following illustration shows typical cable suppression ferrites used with Raymarine equipment. Always use the ferrites supplied by Raymarine.

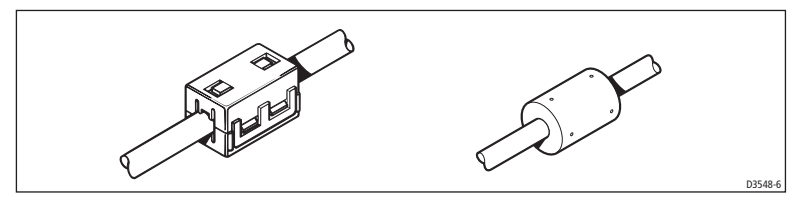

#### **Connections to Other Equipment**

If your Raymarine equipment is to be connected to other equipment using a cable not supplied by Raymarine, a suppression ferrite MUST always be attached to the cable near the Raymarine unit.

## 3.2 Procedure

As it is not practical to describe procedures for all possible installation scenarios, the procedures given here describe the broad requirements for installing wind transducers and ST60+ Wind instruments. Adapt these procedures as appropriate, to suit your individual requirement.

#### **CAUTION: Maintain structural safety**

Where it is necessary to cut holes (e.g. for cable routing and instrument mounting), ensure that these will not cause a hazard by weakening critical parts of the vessel's structure.

## Unpacking

Unpack your ST60+ instrument and check that the items described in the *Preface* are present.

81264\_1.book Page 15 Friday, October 28, 2005 9:12 AM

**Chapter 3: Installation** 

0

Each ST60+ instrument is supplied with a standard bezel for surface mounting. Optional mounting kits are available for flush mounting and bracket mounting the instrument. If you have ordered the flush mounting option a low-profile bezel and four fixing screws are also provided.

15

## **Fitting the 1instruments**

The ST60+ Wind and ST60+ Close Hauled Wind instruments can be installed using one of a number of different mounting options:

- Surface mounting. Gives a profile of approximately 0.95 in (24 mm).
- Flush mounting. Gives a profile of approximately 0.25 in (6 mm).
- Bracket mounting.

The ST60+ instruments can also be mounted behind a panel with just the instrument dial and buttons visible.

## **Surface mounting**

To surface mount your ST60+ instrument (see the *Surface mounting* illustration):

- 1. Ensure that:
  - The selected location is clean, smooth and flat.
  - There is sufficient space behind the location to accommodate the rear of the instrument and connectors.

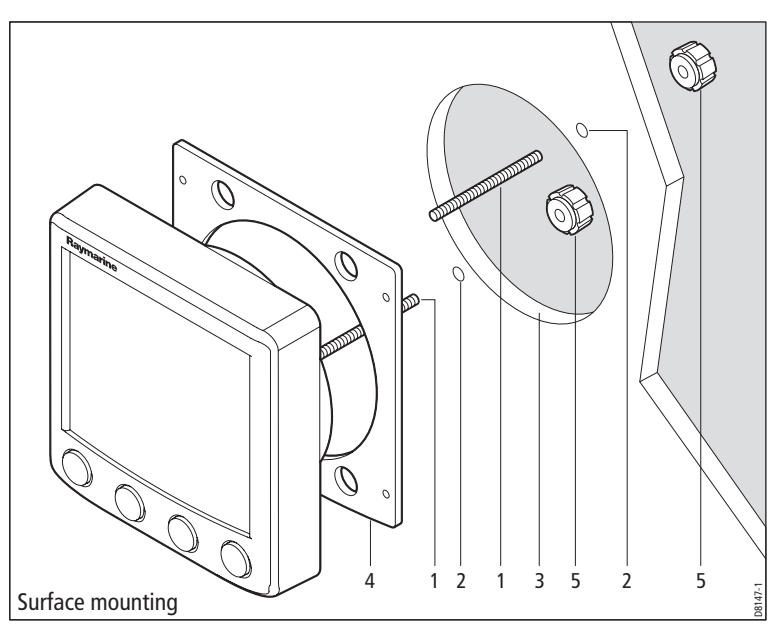

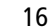

#### ST60+ Wind & Close Hauled Wind Instrument Owner's Handbook

- 2. Apply the surface mount template (supplied at the rear of this handbook) to the selected location and mark the centers for the fixing studs (1) and the aperture (3) that will take the rear casing of the instrument.
- 3. Drill out the two 0.2 in (5 mm) fixing stud clearance holes (2).
- 4. Cut out the clearance hole (3) then remove the template.
- 5. Peel off the protective sheet from the self-adhesive gasket (4) then stick the gasket into position on the rear of the instrument.
- 6. Screw the two fixing studs into the threaded sockets on the rear of the instrument.
- 7. Mount the assembled instrument, studs, bezel and gasket into the panel. Secure from behind with the thumb nuts (5).

#### **Flush mounting**

The Flush Mounting Kit uses a low-profile bezel to reduce the fitted profile of the instrument, to approximately 0.25 in (6 mm) above the panel fascia.

#### Fitting the flush mount bezel

In order to flush-mount your ST60+ instrument, you must first replace the standard bezel with the flush mount bezel as follows:

- 1. Hold the instrument in both hands with the display towards you.
- 2. Using both thumbs, gently press an upper corner of the instrument from the bezel, then remove the bezel from the instrument. Retain the rubber keypad which is released when the bezel is removed.

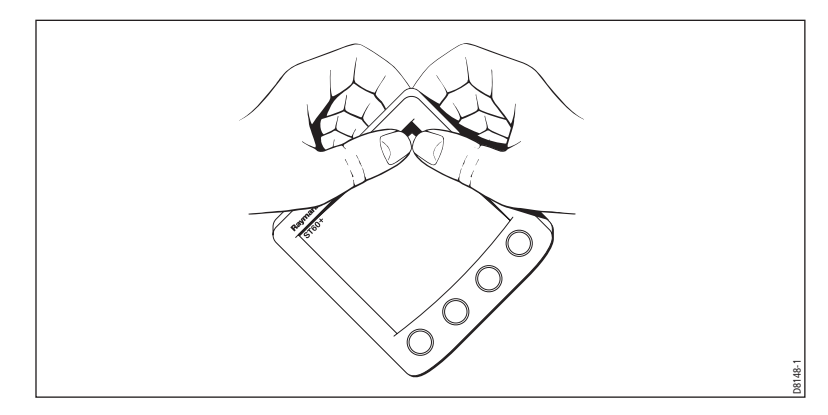

3. Referring to the *Fitting the flush mount bezel* illustration, insert the panel seal (8) in the corresponding recess on the back of the flush mount bezel (7).

#### **Chapter 3: Installation**

4. Place the instrument (11) face upwards on a flat surface, then place the rubber keypad (10) in position around the display window (i.e. so that each button outline is located over its associated button on the instrument).

17

5. Place the keypad seal (9) in position on the keypad (i.e. so that the holes in the seal accept the appropriate keypad buttons).

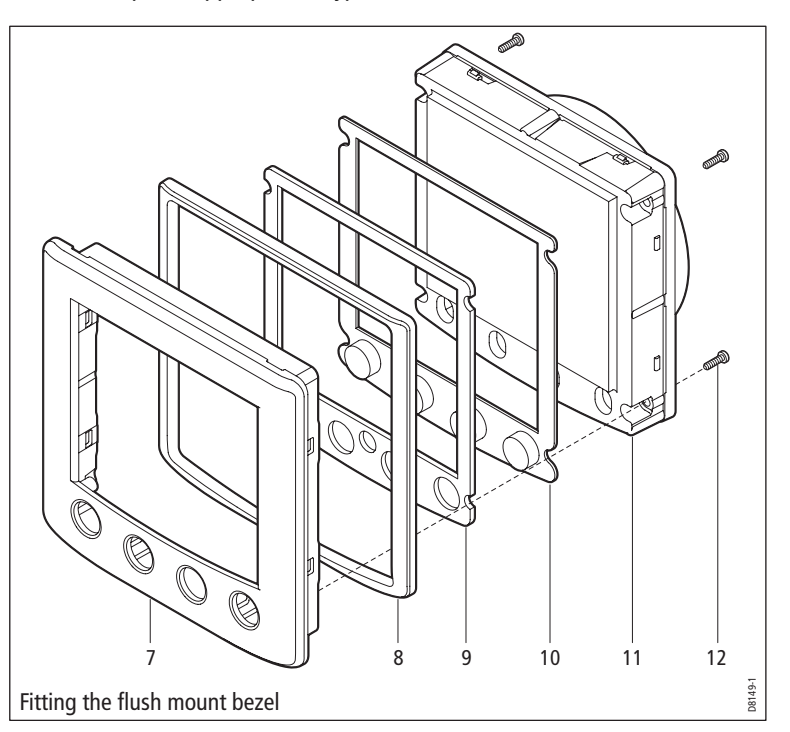

6. Place the assembled flush mount bezel and panel seal, in position on the instrument, so that the rubber keys are correctly located in the holes on the bezel, then clip the bezel and instrument together.

#### **CAUTION: Use the correct screws**

#### It is essential that only screws of the correct size are used to secure the instrument to the bezel. Failure to observe this caution could result in damage to both the instrument and the bezel.

7. Using the four, self-tapping screws (12) provided, secure the instrument and bezel together. Fit the screws from the rear of the instrument and tighten them sufficiently to secure the instrument and bezel together. DO NOT OVER-TIGHTEN.

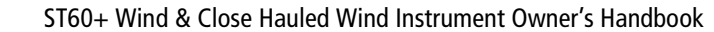

#### **Flush mounting procedure**

Flush mount your instrument (see the *Flush mounting* illustration) as follows:

- 1. Assemble the ST60+ instrument and flush mount bezel as described under Fitting the flush mount bezel.
- 2. Ensure that:
  - The panel on which you intend to mount the instrument is between • 0.12 in (3 mm) and 0.78 in (20 mm) thickness.
  - The selected location is clean, smooth and flat. ٠
  - There is sufficient space behind the location to accommodate the rear of • the instrument and connectors.
- 3. Apply the flush mount template (supplied at the rear of this handbook) to the selected location and mark out the aperture into which the assembled instrument and bezel will sit.
- 4. Cut out the aperture (3) for the assembled instrument and bezel and remove the template.
- 5. Peel off the protective sheet from the self-adhesive gasket (4) then stick the gasket into position on the rear of the bezel.

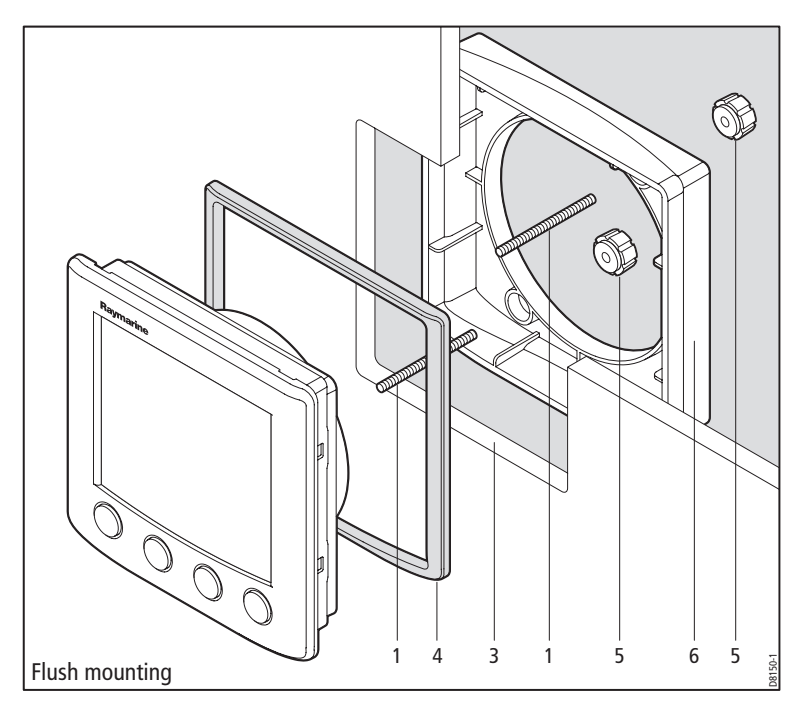

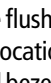

0

#### **Chapter 3: Installation**

6. Screw the two fixing studs (1) into the threaded sockets on the rear of the instrument.

19

- 7. Mount the assembled instrument, studs, bezel and gasket into the panel.
- 8. Locate the flush mount bracket (6) onto the fixing studs and secure the assembly to the panel with the thumb-nuts (5).

#### **Bracket Mounting**

A Control Unit Mounting Bracket (Part No. E25009) enables you to mount your ST60+ instrument in locations where other forms of mounting are impractical. Although this provides a useful alternative method for securing your instrument, it is only suitable for use in positions where the instrument will not be exposed to water.

To bracket mount your ST60+ instrument, do so in accordance with the Control Unit Mounting Bracket Instruction Sheet.

## **Fitting transducers**

If you are fitting an ST60+ Wind instrument and wish to use it as a master instrument, you must also fit a wind transducer.

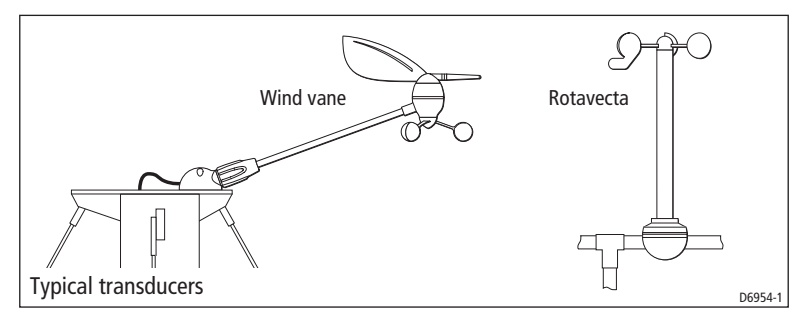

Note: An ST60+ Close Hauled Wind instrument can only be used as a repeater instrument, so a directly-connected transducer is not required.

## **Typical wind vane installation**

**Note:** *Do NOT remove the connector cap from the wind vane base connector, until you are ready to fit the wind vane arm.* 

The wind vane base must be horizontal. If necessary, make up a suitable packing piece to provide a horizontal mounting surface.

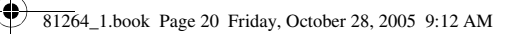

20

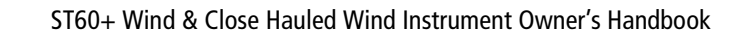

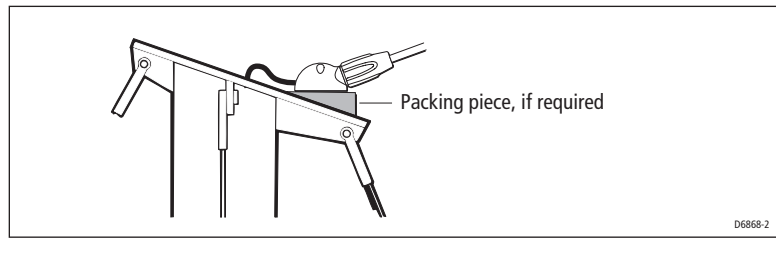

You can fit your wind vane so the cable leaves the wind vane base either from the rear (option A), or from underneath (option B).

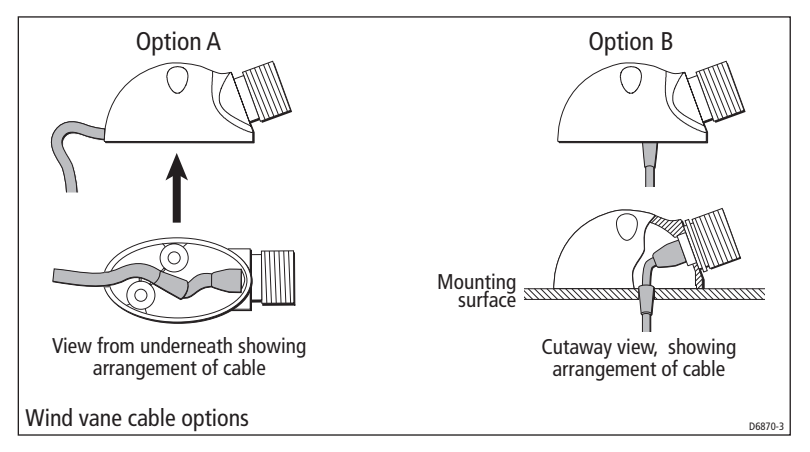

A wind vane is typically mounted on a mast top, as follows:

- 1. Mark the mounting surface for drilling. The recommended method for doing this depends on which cable option you intend to use:
  - For cable option A, place the wind vane base in the intended position, with the front end facing forwards, and mark the position of the two fixing screw holes.
  - For cable option B, use the template at the rear of this handbook, to mark the position of the two fixing screw holes and the cable hole.
- 2. Drill the mounting surface for the cable option you intend to use:
  - For cable option A, drill a 4 mm hole at each of the marked locations for the fixing screw holes.
  - For cable option B, drill a 4 mm hole at each of the marked locations for the fixing screw holes and an 8 mm hole at the marked location for the cable.

#### **Chapter 3: Installation**

- 3. Referring to the *Wind vane cable options* illustration, route the cable correctly for the option you are using, then secure the wind vane base, using the two self-tapping fixing screws.
- 4. Insert the wind vane arm into the wind vane base connector and tighten the locking ring securely by hand.

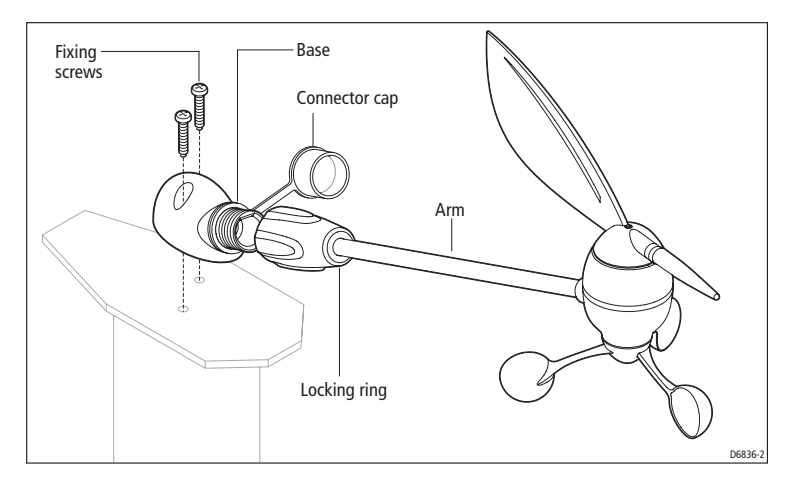

#### Rotavecta

The Rotavecta can be clamped to a 0.9 in (23 mm) or a 1 in (25 mm) rail by means of an integral clamp. To fit a Rotavecta:

1. Dismantle the integral clamp, and ensure the pointed end of the grub screw does not protrude through the top of the lower clamp section.

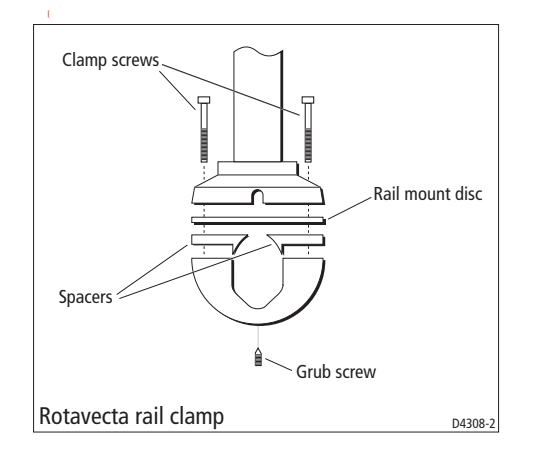

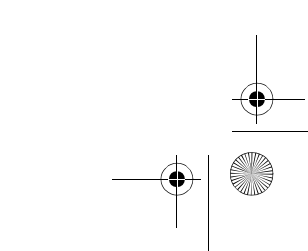

21

- 2. If the rail is 1 in (25 mm) diameter, set aside the two spacers. If the rail is between 0.9 in (23 mm) and 1 in (25 mm) diameter, place the spacers in the lower part of the clamp.
- 3. Offer up the lower part of the clamp (and spacers if used) underneath the rail.
- 4. Place the rail mount disc on the upper side of the rail and place the upper part of the Rotavecta on top of this, so that all the screw holes are in alignment.
- 5. Secure all sections together using the two fixing screws, but do not fully tighten at this stage.
- 6. Ensure the main shaft of the Rotavecta is vertical, then tighten the two fixing screws.
- 7. Screw in the grub screw, to pinch the rail.

#### **Running transducer cable**

#### General

Each transducer type is supplied with sufficient cable already connected, to run from the mounted position to the ST60+ Wind instrument. The manner in which you run the cable will depend on the locations of the transducer and instrument.

- Observing the following guidelines, run the transducer cable to the instrument:
  If the cable has to be fed through the deck, always use a proprietary deck gland.
- Where cables are fed through holes, always use grommets to prevent chafing.
- Secure long cable runs so they do not present a hazard.
- If the transducer is mounted on a masthead or other structure likely to be removed for maintenance or storage purposes (e.g. a mast), always incorporate a junction box into the cable run as close as possible to the cable entry point into the vessel, to facilitate disconnection when required.
- Although the transducer cable is fitted with spade connectors for direct connection to the rear of the instrument, it may be necessary to remove these to facilitate installation, e.g. if the cable has to be routed through narrow apertures. Extra spade connectors are provided, to replace any that are removed when running the cable. When fitting spade connectors, prepare the cable as at (a) in the following illustration, then fold back the wire strands and insert into the spade connector as at (b). Ensure the wire strands do not extend beyond the rear of the spade connector insulation, then crimp the connector to the wire.

81264\_1.book Page 23 Friday, October 28, 2005 9:12 AM

#### **Chapter 3: Installation**

•

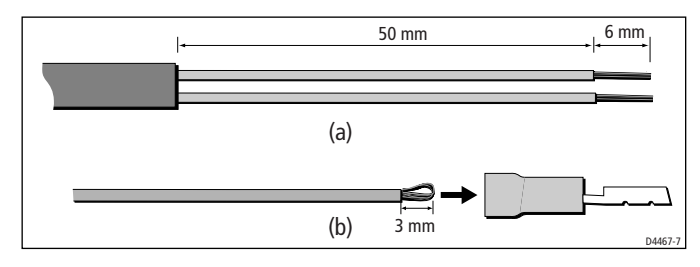

#### **From masthead**

If the transducer is fitted on a masthead:

- 1. Remove the spade connectors from the free end of the cable, then feed the free end of the cable down inside the mast.
  - If the mast is a through-deck mast, feed the cable out through a suitable below-decks aperture.

23

- If the mast is deck stepped, feed the cable through the deck, using a proprietary deck gland.
- 2. Fit the junction box inside the vessel, close to the cable entry point.
- 3. Run the cable to the junction box, then allowing sufficient cable to connect inside the junction box, cut the cable and connect each wire at the free end of the cable from the transducer, to a separate connector inside the junction box.

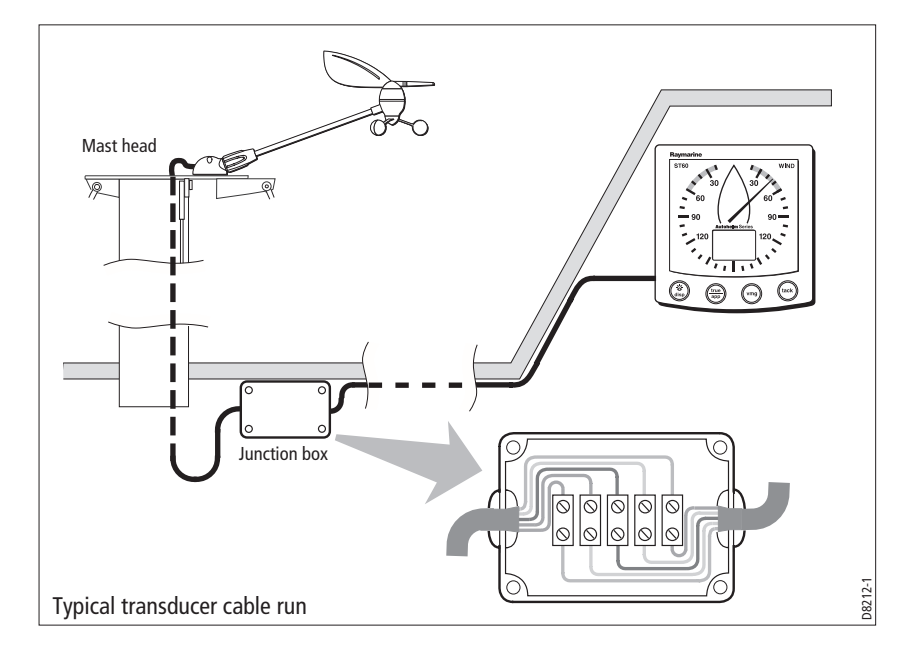

- 4. Connect each wire at one end of the remaining cable to the same-colored wire inside the junction box.
- 5. Run the cable from the junction box to the ST60+ Wind instrument.
- 6. Crimp new spade connectors onto the wires at the instrument end of the cable, as described above.

## **Connecting the instruments**

### **Types of connection**

The ST60+ Wind instrument and the ST60+ Close Hauled Wind instrument can each be connected to SeaTalk, as repeater instruments.

The ST60+ Wind instrument, can also be connected:

- As a stand-alone instrument connected directly to the wind transducer.
- To fulfil both repeater and master roles by being connected both to the transducer and to SeaTalk.

Instruments connected to SeaTalk derive their power directly from SeaTalk and no separate power connection is necessary. Where a SeaTalk system includes an autopilot, the power for the system is provided by the autopilot.

A range of Raymarine SeaTalk extension cables is available to connect separated instruments. These cables are supplied with a SeaTalk connector fitted to each end. A junction box can be used to join cables.

#### Signal connections

Make the necessary connections to your ST60+ instrument (see the *Connection to ST60+ Wind instrument* illustration). Although all possible connections are shown:

 You can connect only one transducer type (either Rotavecta or Wind Vane), to an ST60+ Wind instrument. Do NOT attempt to connect both types, even if both are fitted on the boat.

**Note:** If at any time, the transducer type is changed (e.g. a Wind Vane is connected in place of a Rotavecta), use the procedures in Chapter 4, Calibration to apply the factory default settings, then carry out the linearization and alignment procedures.

 The ST60+ Close Hauled Wind instrument can only be connected to SeaTalk; it does not have transducer connectors. 81264\_1.book Page 25 Friday, October 28, 2005 9:12 AM

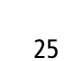

#### **Chapter 3: Installation**

•

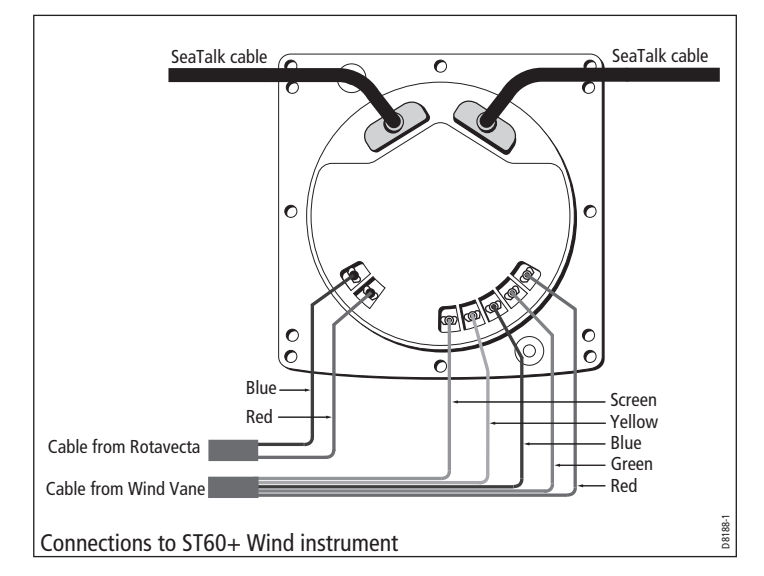

#### **Power supply connections**

#### **CAUTION: Protect the power supply**

Ensure that the 12 V power supply for the instrument is protected by a suitably rated fuse or protective circuit breaker.

#### SeaTalk systems

Ensure that the power supply for the SeaTalk bus is protected by a 5 A fuse or circuit breaker.

Systems with a large number of instruments on the SeaTalk bus may require connections to the power supply from each end of the system ('ring-main' style), to maintain sufficient voltage throughout the system.

This requirement depends on the total length of the cable run and the total number of instruments in the system, as follows:

| Cable run  | No. of instruments       | Power connections |
|------------|--------------------------|-------------------|
| Up to 10 m | 13 maximum<br>26 maximum | 1<br>2            |
| Up to 20 m | 7 maximum<br>13 maximum  | 1 2               |

81264\_1.book Page 26 Friday, October 28, 2005 9:12 AM

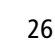

•

#### ST60+ Wind & Close Hauled Wind Instrument Owner's Handbook

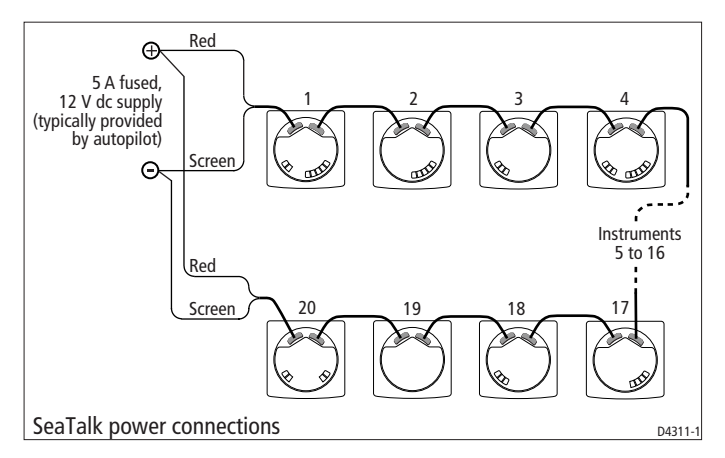

#### **Stand alone instruments**

Stand-alone instruments are not connected to SeaTalk and therefore need to be connected to an alternative 12 V power source. Power cables are available in 2 m and 9 m lengths.

To fit a power cable:

- 1. Ensure the intended power source is switched off.
- 2. Run the power cable from the instrument to a suitable 12 V dc power source.
- 3. If the cable has not already been trimmed at the power supply end:
  - i. Cut the cable to length and trim back an appropriate amount of the outer sheath.
  - ii. Cut back and insulate the yellow wire.
- 4. Connect the screen to the power supply 0 V terminal.
- 5. Connect the red wire, via a 3 A fuse or protective circuit breaker, to the power supply +12 V terminal.
- 6. Insert the power cable connector into one of the SeaTalk connectors at the rear of the instrument.

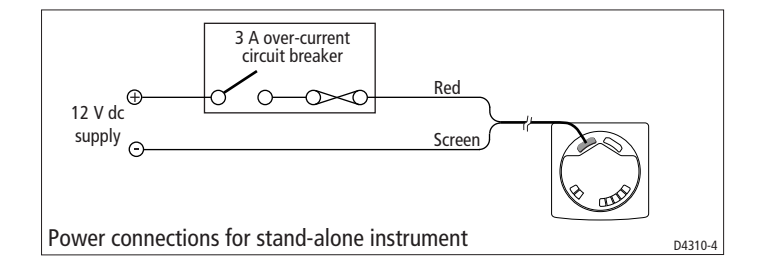

● 81264\_1.book Page 27 Friday, October 28, 2005 9:12 AM

#### **Chapter 3: Installation**

## 3.3 Switching on

Switch on the power to your ST60+ instrument. When the power is on, you can use the **disp** button to switch the instrument on and off as described in *Chapter 1*, *Operation*.

27

Use the procedure in *Chapter 1, Operation* to set the backlighting to the level you want.

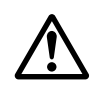

#### **WARNING: Calibration requirement**

To ensure this product performs at its best on your boat, you MUST calibrate it before use, in accordance with the instructions in *Chapter 4, Calibration*. Do NOT use the product until you have successfully calibrated it.

## **EMC conformance**

Always check the installation before going to sea to make sure that it is not affected by radio transmissions, engine starting etc.

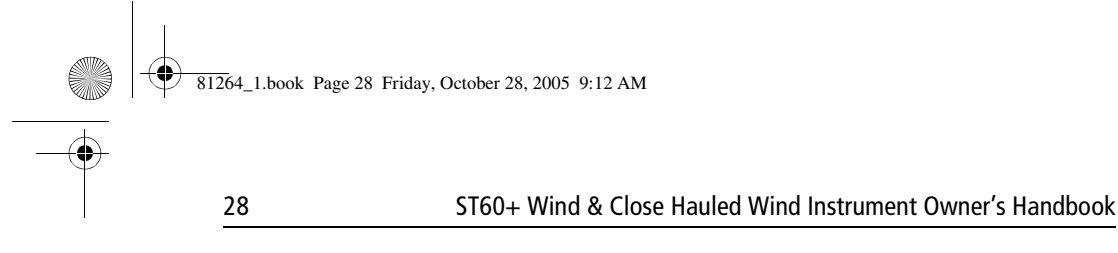

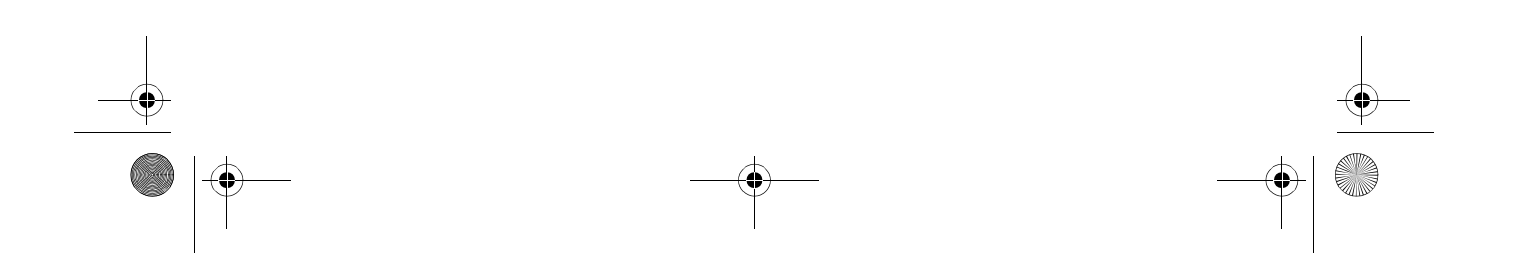

81264\_1.book Page 29 Friday, October 28, 2005 9:12 AM

29

## **Chapter 4: Calibration**

## 4.1 Introduction

The ST60+ Wind instruments are set up with factory-programmed default settings, so in order to optimize the performance of the instruments on board a particular vessel, the procedures in this Chapter must be carried out immediately after the completion of installation, and before the equipment is used for navigational purposes.

Where practicable, the calibration procedures are presented diagrammatically to show the sequence of button presses and the resulting displays. Adjustment instructions are given as applicable.

## 4.2 User calibration

The User calibration procedures:

- Linearize and align the wind transducer.
- Select the required wind speed units

## Linearizing and aligning the wind transducer

This procedure ensures that the sensors in the wind vane transducer are correctly calibrated to record rotation of the wind vane, then compensates for any small errors which may exist in the alignment of the wind transducer.

To do this:

- 1. Power-up the ST60+ Wind instrument.
- Slowly turn the vessel through two complete circles. This procedure automatically linearizes the windvane. A successful linearization is indicated by the digital display flashing and the buzzer sounding three beeps.
- Hold down the **disp** and **true/app** buttons for approximately 2 seconds to enter User calibration then use the **disp** button to select the wind angle offset screen (see the *User calibration* flow diagram, below).
- 4. Sail directly into the wind and adjust the analog pointer to zero, using the vmg and tack buttons. As you do this, the wind angle offset shows the amount of correction you have applied. If you are unable to achieve the required degree of accuracy due to sea conditions, and errors become apparent during subsequent tack operations, repeat this procedure to achieve alignment accuracy.

81264\_1.book Page 30 Friday, October 28, 2005 9:12 AM

30

0

ST60+ Wind & Close Hauled Wind Instrument Owner's Handbook

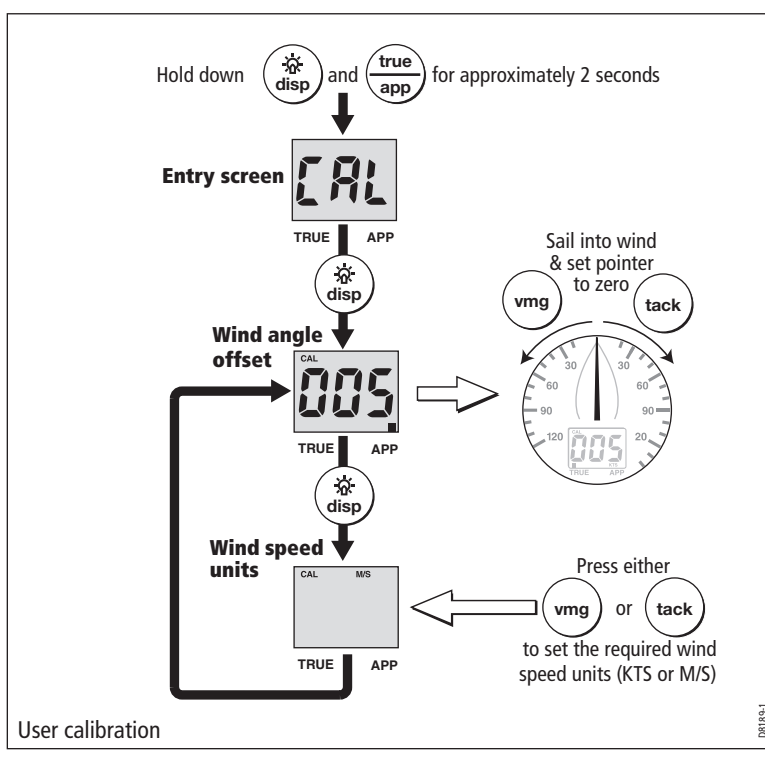

- 5. Display the wind speed units screen.
- 6. Use the **vmg** and **tack** buttons to select the units you want, either knots (KTS) or meters per second (M/S).

Note: Any speed unit changes will be applied to other SeaTalk instruments.

## **Leaving User calibration**

Hold down the **disp** and **true/app** buttons for 2 seconds to save your settings, exit User calibration and resume normal operation.

## 4.3 Intermediate calibration

The intermediate calibration screens enable you to check:

- The instrument software version number. This information is normally required if you request parts or repairs.
- The instrument status either r0 (master) or r1 (repeater).

81264\_1.book Page 31 Friday, October 28, 2005 9:12 AM

#### **Chapter 4: Calibration**

To use the Intermediate calibration screens, hold down the **disp** and **true/app** buttons for approximately 4 seconds.

31

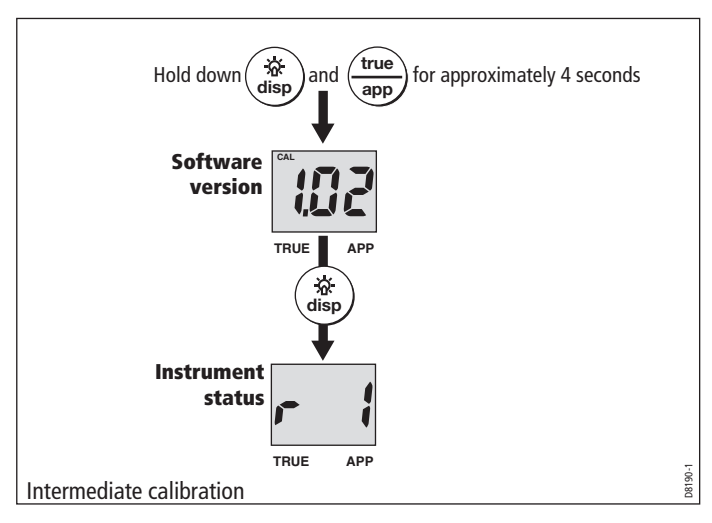

### **Leaving Intermediate calibration**

Hold down the **disp** and **true/app** buttons for 2 seconds to exit Intermediate calibration and resume normal operation.

## 4.4 Dealer calibration

The Dealer calibration procedures enable you to set:

- User calibration on/off.
- Wind angle and speed response.
- Velocity Made Good (VMG) response.
- Wind speed calibration.
- Boat show mode on/off.

Dealer calibration also gives access to the Factory defaults screen. This enables you to re-apply the factory settings if you want to reset the instrument to a known operating condition.

To commence Dealer calibration, hold down the **disp** and **true/app** buttons together for approximately 12 seconds, to select the Dealer calibration entry page (see Dealer calibration diagram, sheets 1 and 2). Then momentarily press the **vmg** and **tack** buttons to proceed with the calibration. As the calibration progresses, use the **disp** button to move from screen to screen.

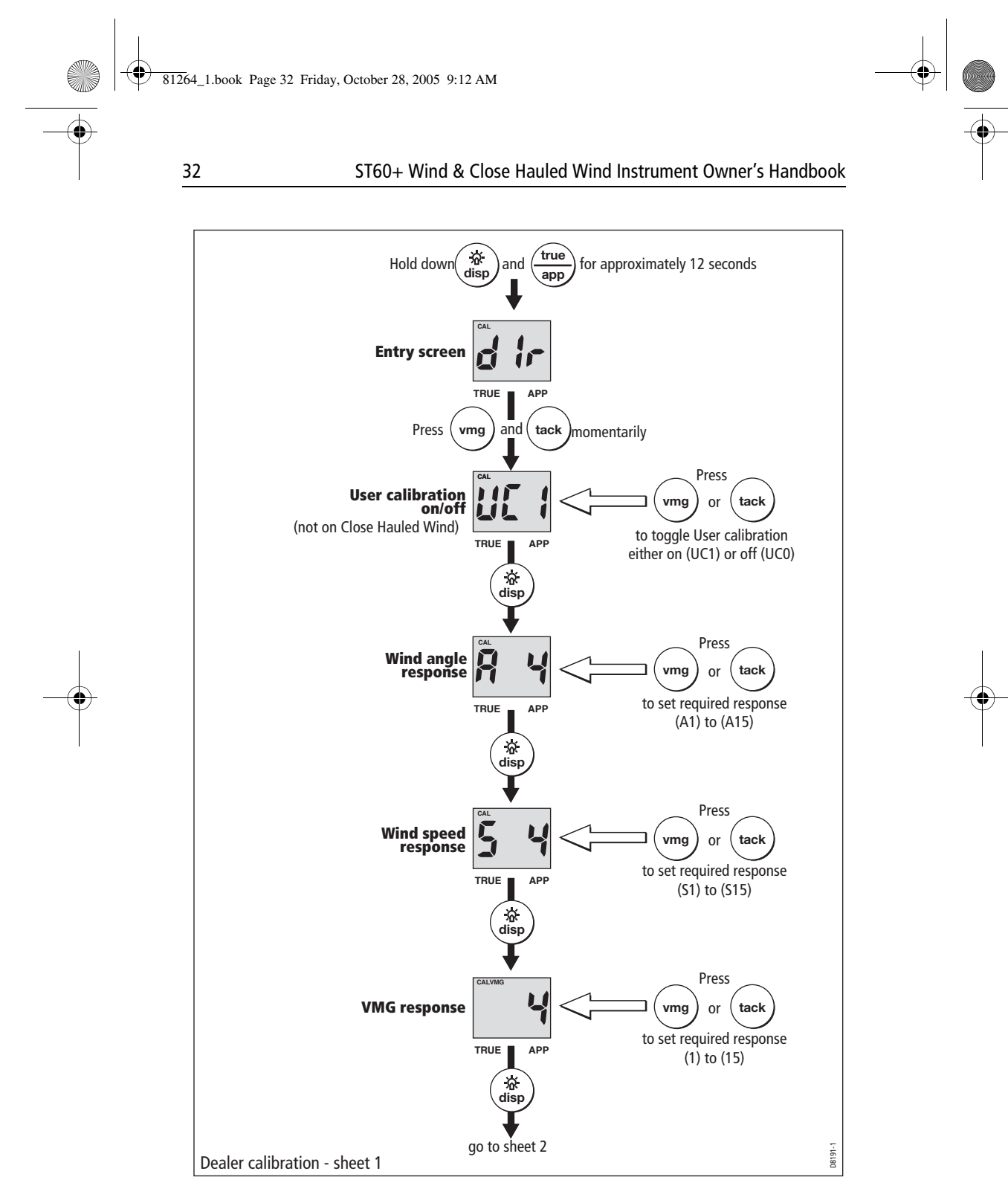

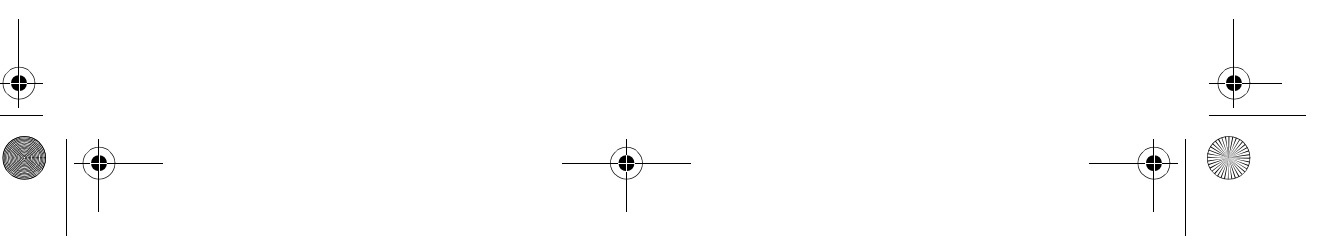

81264\_1.book Page 33 Friday, October 28, 2005 9:12 AM

#### **Chapter 4: Calibration**

0

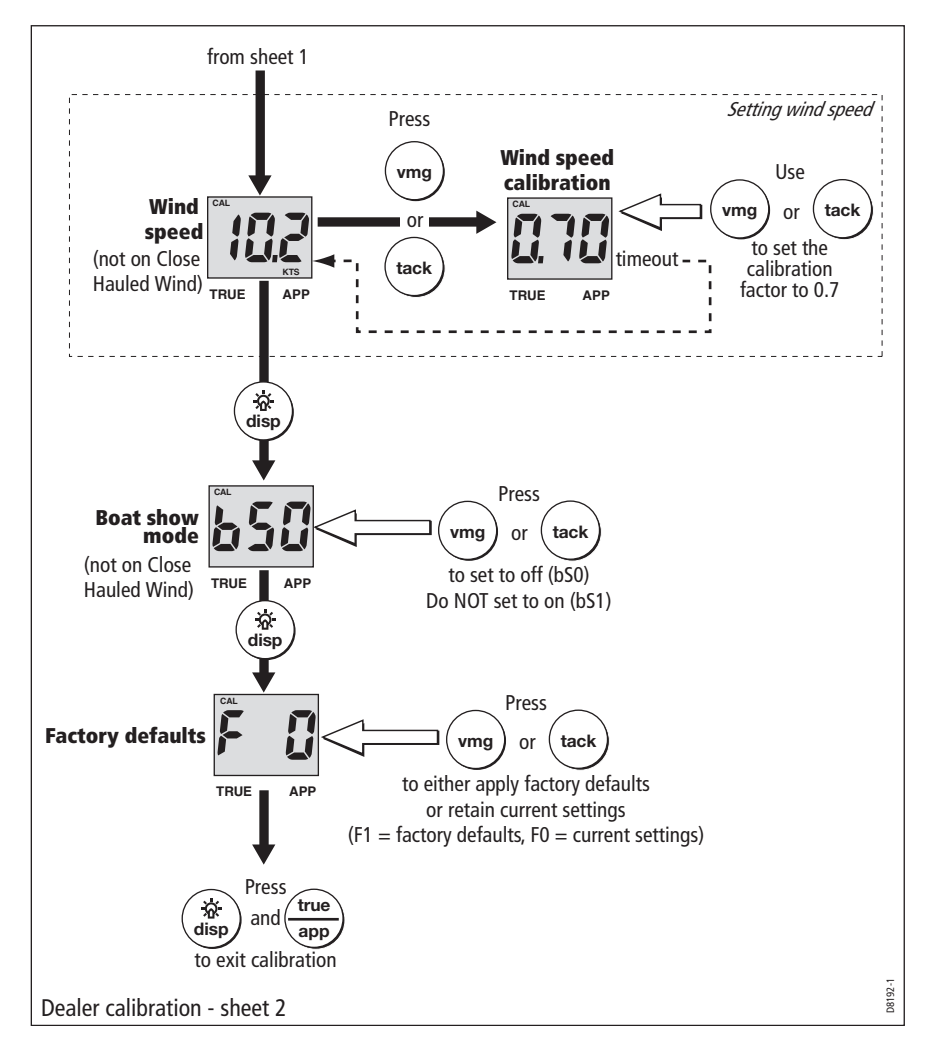

33

#### **User calibration on/off**

Use either the **vmg** or **tack** button to toggle the User calibration either on (UC1) or off (UC0) as required.

#### **Response settings**

The response values (for wind speed, wind angle and VMG) determine the frequency at which information is updated. A low number provides a smooth

81264\_1.book Page 34 Friday, October 28, 2005 9:12 AM

response and a high number a much livelier response with rapid pointer movement.

Use the **vmg** (decrement) and **tack** (increment) buttons to set the required values. Response values are from 1 to 15.

#### Wind speed

34

The Wind speed and Wind speed calibration screens are used to set the correct value for the wind speed. On entry (from the Wind speed response screen), the current value for apparent wind speed is displayed. Set the correct wind speed value, by applying a calibration factor as follows:

- 1. Use the **vmg** (decrement) and **tack** (increment) buttons to switch from the Wind Speed screen to the Wind Speed Calibration screen.
- 2. Use the **vmg** (decrement) or **tack** (increment) button to set the wind speed calibration factor to 0.7.
- 3. Timeout to the Wind Speed screen, and if further adjustment is necessary, repeat steps 1 and 2.

### **Boat show mode**

#### CAUTION: Do NOT enable Boat Show Mode Do NOT enable Boat Show Mode. This must be used only for demonstration purposes.

Ensure that the Boatshow Mode Use is set to **bSO** (disabled). If necessary, press either the **vmg** button or the **tack** button to achieve this.

#### **Factory defaults**

You can use this screen to reset the operating parameters to the factory default values. Use the **vmg** and **tack** buttons to make the required selection.

Note that the selection you make at this screen will be applied when you exit the screen, so be sure you make the correct selection.

#### To retain the current values, ensure that the display shows NO.

If you want to apply the factory defaults, change the display to YES. If you do this, the values you have set up will be overwritten by the factory defaults when you leave this screen.

## **Leaving Dealer calibration**

Hold down the **disp** and **true/app**. buttons for 2 seconds to save your changes, exit Dealer calibration and resume normal operation.

35

## Glossary

•

| APP | Apparent                                     |
|-----|----------------------------------------------|
| AVE | Average                                      |
| AWA | Apparent Wind Angle (relative to the vessel) |
| AWS | Apparent Wind Speed                          |
| BTW | Bearing To Waypoint                          |
| CMG | Course Made Good                             |
| COG | Course Over Ground                           |
| DMG | Distance Made Good                           |
| DTW | Distance To Waypoint                         |
| EMC | Electro Magnetic Compatibility               |
| ETA | Estimated Time of Arrival                    |
| GPS | Global Positioning System                    |
| HDG | Heading                                      |
| KM  | Kilometer(s)                                 |
| КМН | Kilometers per hour                          |
| KTS | Knot(s)                                      |
| LAT | Latitude                                     |
| LCD | Liquid Crystal Display                       |
| LON | Longitude                                    |
| LTR | Liter(s)                                     |
|     |                                              |

1264\_1.book Page 36 Friday, October 28, 2005 9:12 AM

| -• |          |                                                                                                    | <b>—</b> |
|----|----------|----------------------------------------------------------------------------------------------------|----------|
|    | 36       | ST60+ Wind & Close Hauled Wind Instrument Owner's Handbook                                                                      |          |
|    | Μ        | Magnetic or meters                                                                                                    |          |
|    | MAG      | Magnetic                                                                                                    |          |
|    | МОВ      | Man Overboard                                                                                                    |          |
|    | МРН      | Miles per hour                                                                                                    |          |
|    | NM       | Nautical mile(s)                                                                                                    |          |
|    | Response | The sensitivity of an instrument, to data changes.                                                                              |          |
|    | RF       | Radio Frequency                                                                                                    |          |
|    | SeaTalk  | Raymarine proprietary communication system which links products, to provide a single, integrated system sharing power and data. |          |
|    | SM       | Statute mile(s)                                                                                                    |          |
|    | SOG      | Speed Over Ground                                                                                                    |          |
| -• | SPD      | Speed                                                                                                    | <b>—</b> |
|    | т        | True                                                                                                    |          |
|    | TTG      | Time To Go                                                                                                    |          |
|    | TWA      | True Wind Angle relative to the vessel, taking into account the speed of the vessel.                                            |          |
|    | TWD      | True Wind Direction.                                                                                                    |          |
|    | TWS      | True Wind Speed.                                                                                                    |          |
|    | VMG      | Velocity Made Good.                                                                                                    |          |
|    | WP       | Waypoint                                                                                                    |          |
|    | XTE      | Cross Track Error                                                                                                    |          |

 $( \blacklozenge )$ 

81264\_1.book Page 37 Friday, October 28, 2005 9:12 AM

37

## Index

#### A

Alarms, 4 canceling, 4 setting conditions, 5 Aligning wind transducer, 29

#### B

Backlighting adjustment, 6 Boat show mode, 34

## С

Calibration alert, 1 Calibration requirement, 1 Cleaning, 7 Condensation, 7

## D

Dealer calibration, 31 Display setup, 6 Displayed information, 2 digital display, 2 pointer, 2 tack heading, 4 true/apparent, 3 VMG, 4 Disposing of the product, ii

## E

EMC information, i, 7, 13, 27

## F

Factory defaults, 34

## Н

Help lines, 9

#### I

Installing instrument, 15 bracket mounting, 19 flush mounting, 16 power supply connections, 25 requirements, 12 signal connections, 24 surface mounting, 15 planning, 11 transducer, 19 requirements, 11 Rotavecta, 21 running cable, 22 wind vane, 19 Instrument mounting options, ix, 15 Intermediate calibration, 30

## L

Linearizing wind transducer, 29

#### Μ

Mounting options (instrument), ix, 15

### Ρ

Parts supplied, ix—x Power supply SeaTalk systems, 25 stand alone instrument, 26 Product disposal, ii

#### R

Remote control, viii, 6 Rotavecta installation, 21

## S

Safety calibration requirement, 1 electrical, i general, i navigation, i SeaTalk overview, viii Servicing & safety, 7 Setting up aligning wind transducer, 29 applying factory defaults, 34 backlighting, 6 correct wind speed, 34 instrument response, 33 linearizing wind transducer, 29 User calibration access, 33 wind speed units, 29

81264\_1.book Page 38 Friday, October 28, 2005 9:12 AM

38

•

### ST60+ Wind & Close Hauled Wind Instrument Owner's Handbook

Site requirements instrument, 12 transducer, 11 Software version, 9, 30 Switching on/off, 1, 27

Т

Tack heading, 4 Technical support, 8 Troubleshooting, 8 True/apparent selection, 4

#### U

User calibration, 29

V Velocity Made Good, 4

#### W

Wind speed setup, 34 Wind transducer aligning, 29 linearizing, 29 Wind vane installation, 19

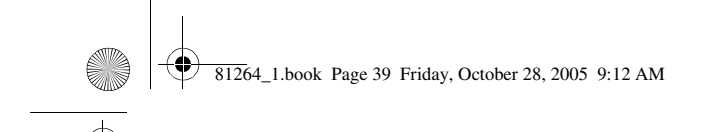

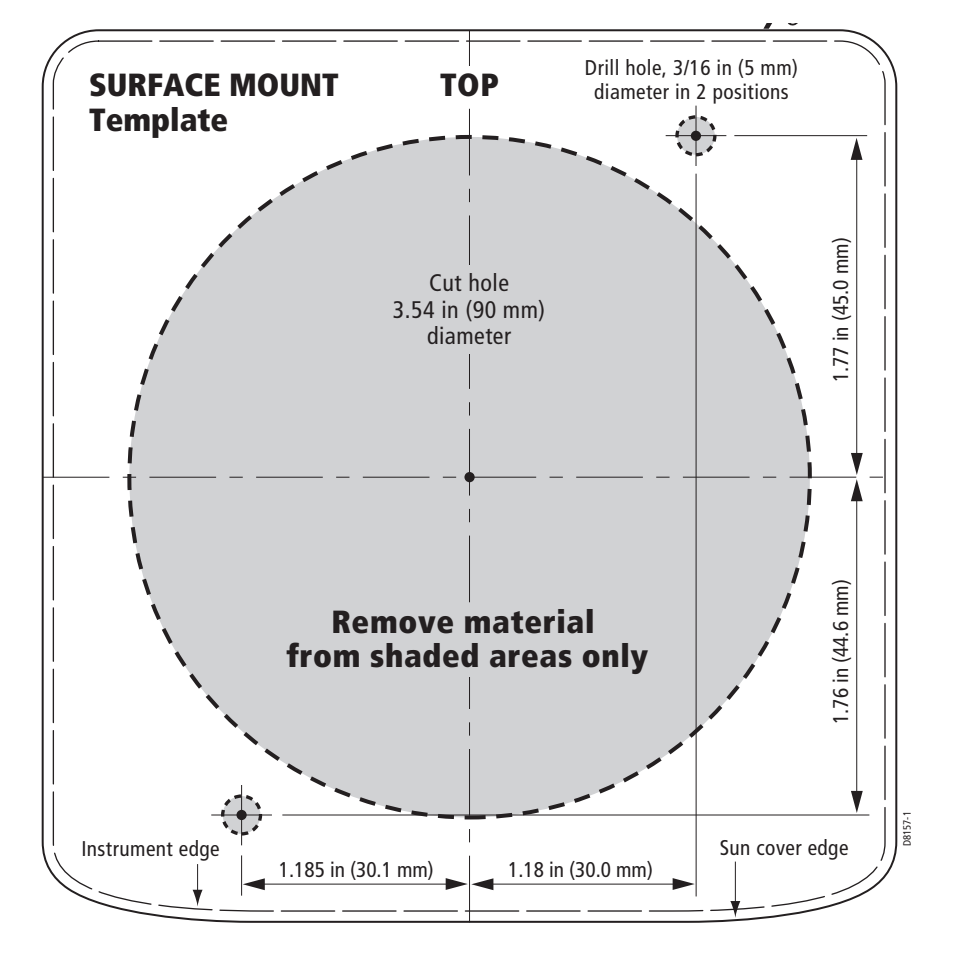

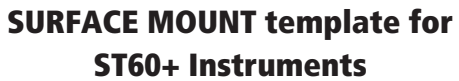

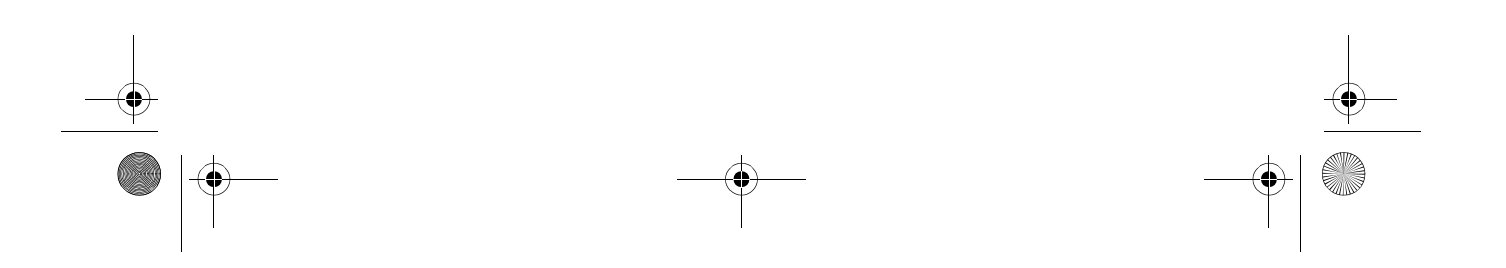

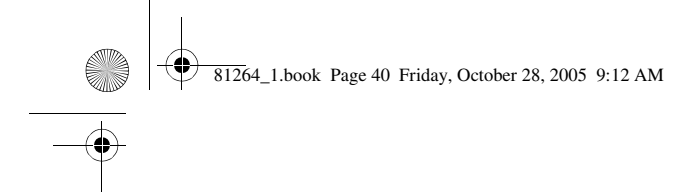

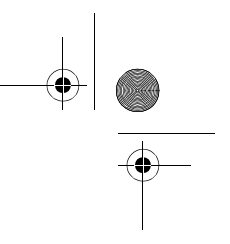

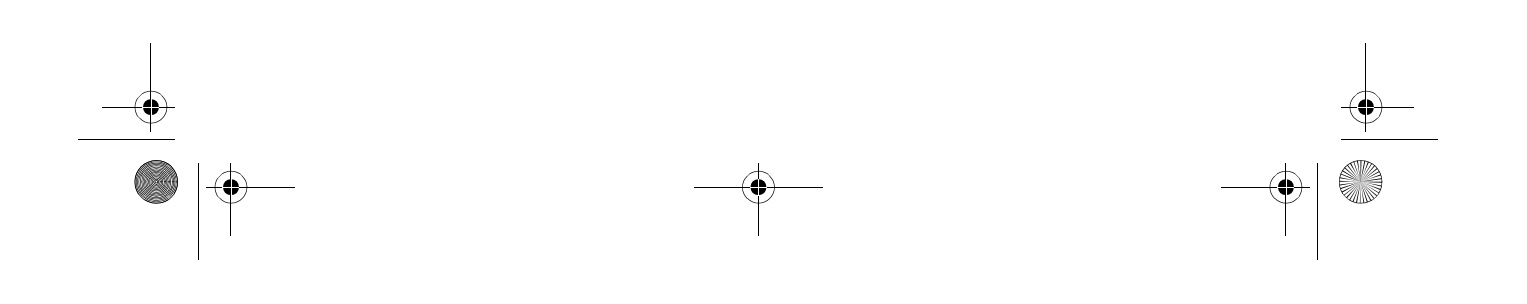

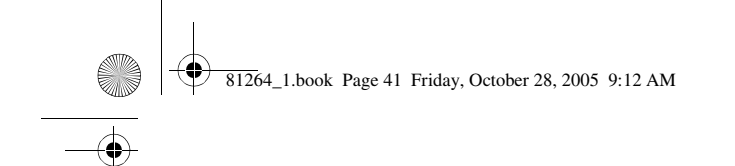

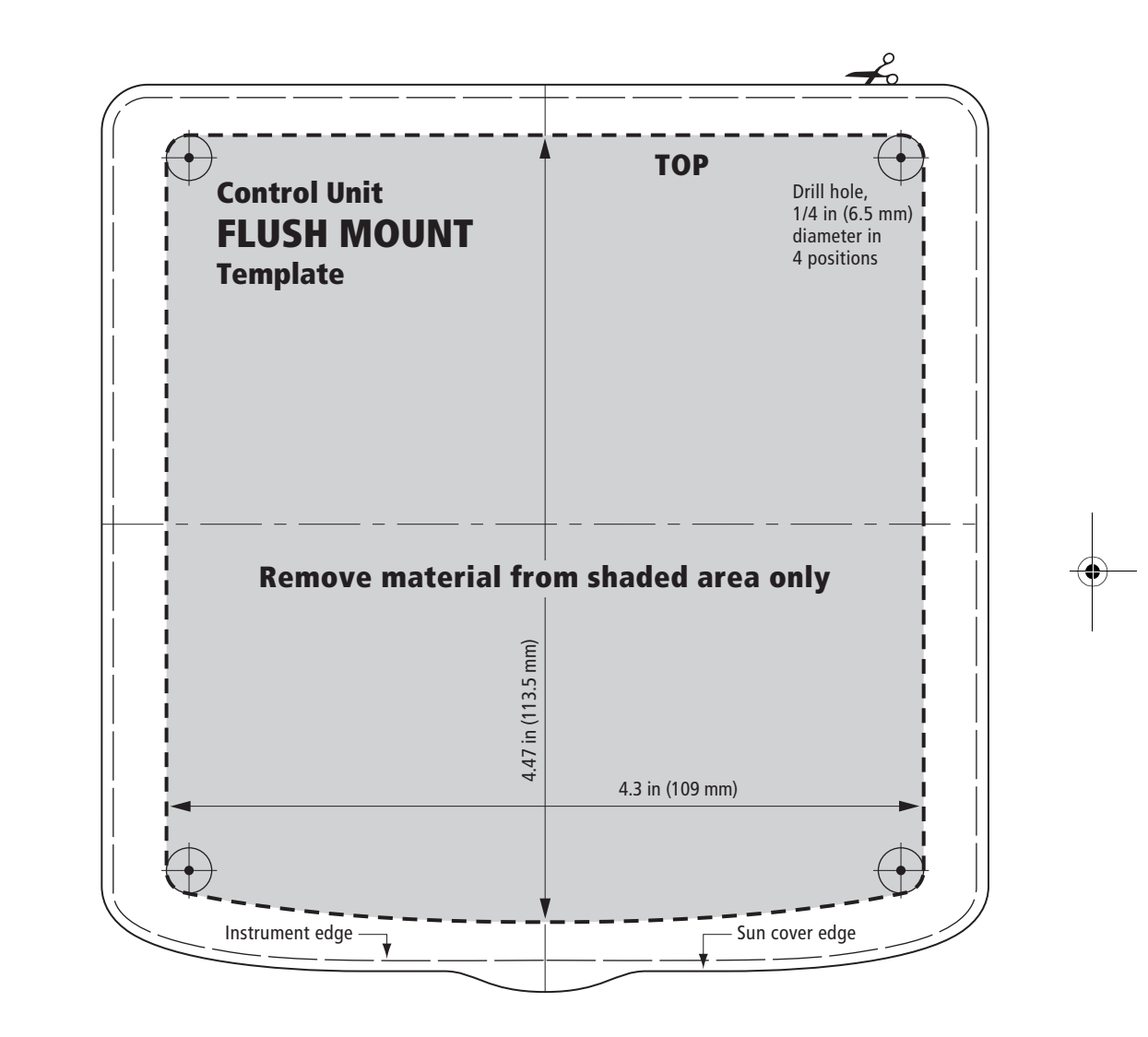

FLUSH MOUNT template for ST60+ Instruments

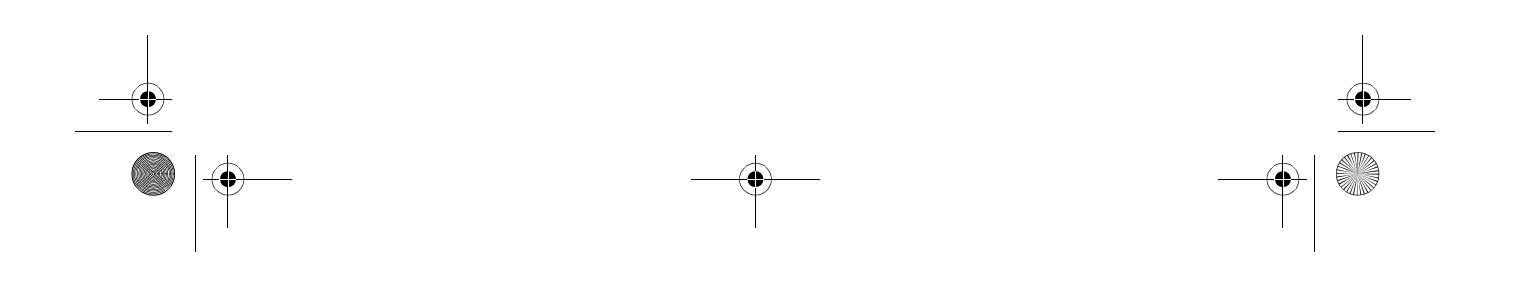

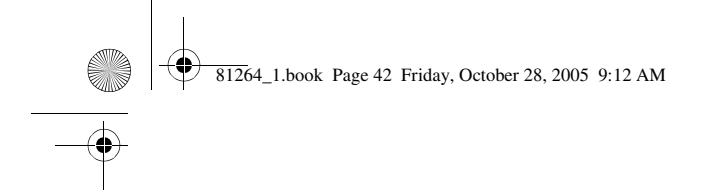

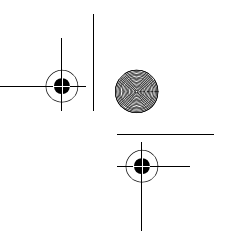

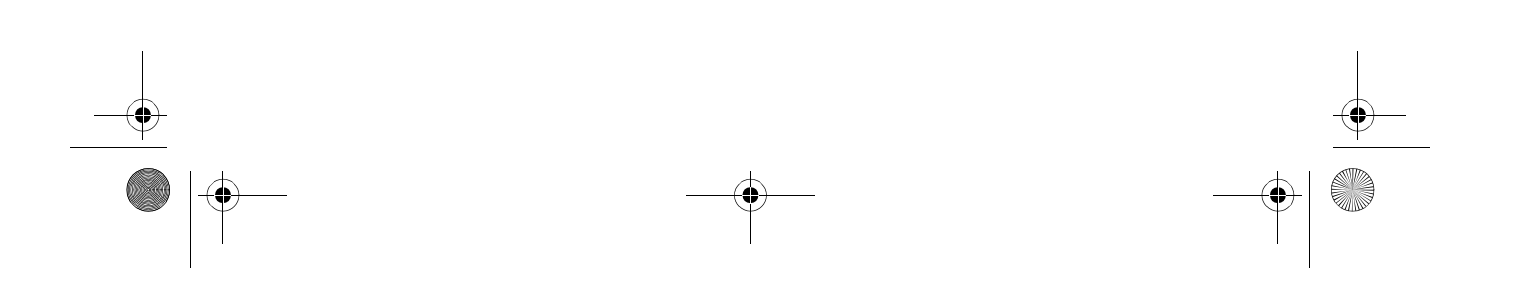

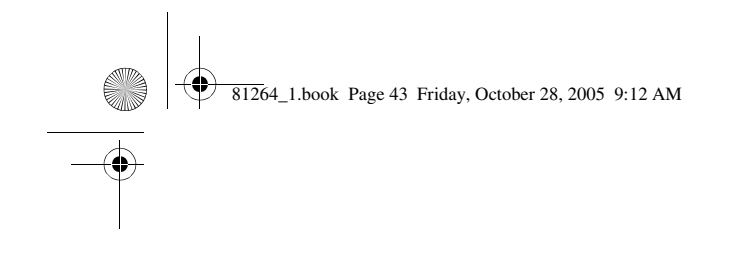

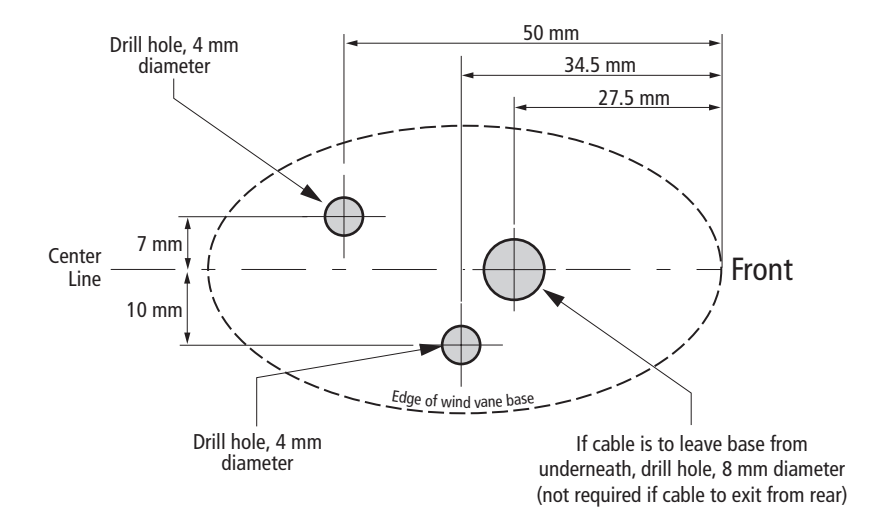

Wind vane drilling template

•

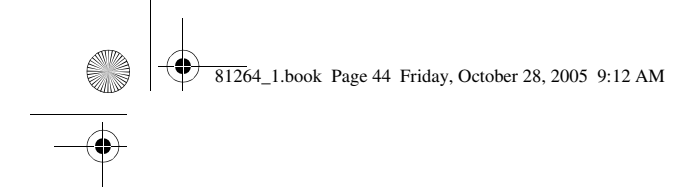

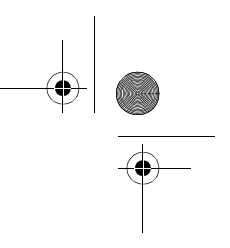

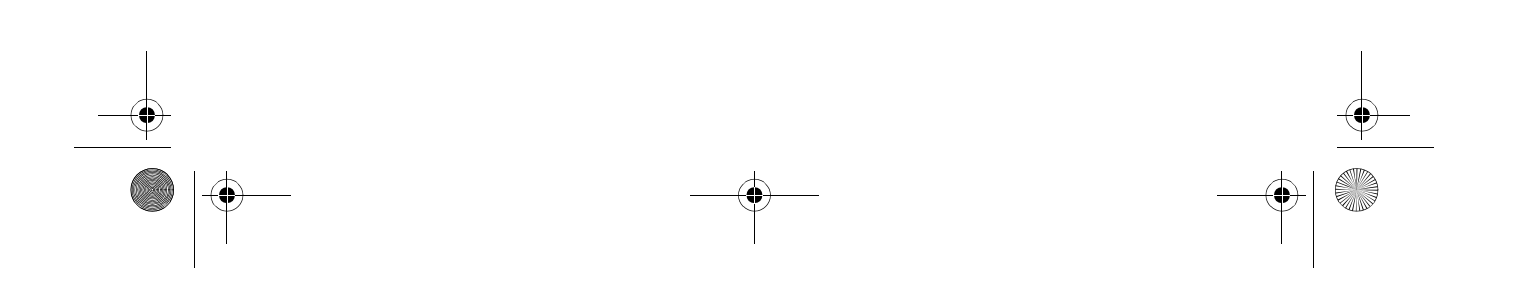

81264\_1.book Page I Friday, October 28, 2005 9:12 AM

Raymarine World Wide Warranty

## **Raymarine World Wide Warranty**

#### **Raymarine Inc.**

APPLICABLE TO PRODUCTS SOLD THROUGH OFFICIAL RAYMARINE INC. DEALERS, DISTRIBUTORS AND BOAT BUILDERS WITHIN THE AMERICAS AND CARIBBEAN.

#### **Limited warranty**

Subject to the terms, conditions and limitations set forth in this U.S. Limited Warranty (hereinafter the 'Warranty'), Raymarine warrants that its products, when properly installed and used, will be free from defects in material and workmanship for a period of twenty-four (24) months (with respect to VHF radios, a period of thirty-six (36) months), from the date of first purchase (the 'Warranty Period').

For the purposes of this warranty, 'date of first purchase' means the date that the product was purchased by the first retail customer; or in the case of a product installed on a new vessel by a certified Raymarine original equipment manufacturer (a 'Raymarine OEM'), the date that such vessel was purchased by the first retail customer.

Raymarine will, at its sole option, repair or replace any defective products or components returned during the Warranty Period in accordance with the terms, conditions and limitations set forth below. **Such repairs or replacement will be the sole remedy of the customer under this Warranty**.

#### **Obtaining Warranty Service**

#### **Standard Warranty Service**

To qualify for standard warranty service the product must be returned to a Raymarine-certified service agent, or directly to Raymarine in person, or by mail (i) within the Warranty Period, and (ii) within thirty (30) days of the alleged product failure. Any products returned by mail must be securely packaged and sent pre-paid and insured to Raymarine or to a Raymarine-certified service agent. All products, whether returned in person or by mail, must be accompanied by a copy of the original sales receipt, to be eligible for standard warranty service.

A list of Raymarine-certified service agents is available from Raymarine Technical Support or at **www.raymarine.com** 

#### 'On Board' Warranty Service

For any Raymarine product or system that (i) has been installed on your vessel by a Raymarine-certified service agent or by a Raymarine OEM, and (ii) has a MSRP equal to or greater than USD \$2,500, you are eligible to receive warranty service by a Raymarine certified service agent on-board your vessel ('On Board Warranty Service') for a period of 12 months from the date of first purchase of such product or system, or the date of first purchase of the vessel on which such product or system has been installed (the 'On Board Warranty Period'). In order to obtain On Board Warranty Service eligible customers **MUST**:

- (i) within the On Board Warranty Period, and (ii) within thirty (30) days from the date of the alleged failure giving rise to the warranty claim for which you are requesting On Board Warranty Service, contact a local Raymarine-certified service agent and request On Board Warranty Service.
- Present to the Raymarine-certified service agent a copy of the original sales receipt for the product, together with proof of the date of installation of the product by a Raymarine-certified service agent. The service agent may at its sole option, accept or deny such proof of purchase and proof of installation as sufficient to qualify you for On Board Warranty Service.

Costs associated with travel, mileage, taxi fares, launch or docking fees, aircraft or vehicle rental, meals, customs, shipping, communication charges, and service agent travel costs are specifically excluded from coverage under this Warranty and are your responsibility. **In addition**, this Warranty does not cover fees associated with hauling, shipping or towing your vessel to a Raymarine-certified agent.

81264\_1.book Page II Friday, October 28, 2005 9:12 AM

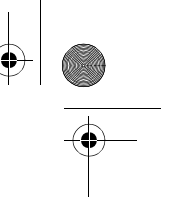

Upon the expiration of the On Board Warranty Period, you are still eligible to receive standard warranty service for the remaining term of the Warranty Period, but will not be eligible for continued On Board Warranty Service.

#### **Limitations and Exclusions**

Ш

In addition to any other limitations and exclusions set forth herein, Raymarine is not responsible for, and this Warranty does not cover:

- failures due to abuse, misuse, accident, unauthorized alteration or repair, improper installation (whether or not by a Raymarine-certified service agent), shipping damage or corrosion;
- Costs associated with routine system checkouts, alignment/calibration, seatrials or commissioning;
- repair or replacement of consumable items, including, without limitation, fuses, batteries, drive belts, radar mixer diodes, snap-in impeller carriers, impellers, impeller bearings and impeller shafts;
- costs associated with overtime or premium labor costs;
- differences in material, coloring or size that may exist between actual products and the pictures or descriptions of such products in our advertising, advertising literature or on the Internet;
- products purchased by a customer from a United States dealer via the Internet if such products were not delivered and installed within the United States; or
- the replacement of missing components from the package of any product purchased through an online auction site.

#### **Other conditions**

This Warranty is fully transferable provided that you furnish the original proof of purchase to Raymarine or, in the case of On Board Warranty Service, to a Raymarine-certified service agent. This Warranty is void if the label bearing the serial number has been removed or defaced.

TO THE EXTENT CONSISTENT WITH STATE AND FEDERAL LAW, THE FOREGOING WARRANTY IS RAYMARINE'S SOLE WARRANTY AND IS APPLICABLE ONLY TO NEW PRODUCTS PURCHASED IN THE UNITED STATES OF AMERICA. THE PROVISIONS OF THIS WARRANTY ARE IN LIEU OF ANY OTHER WRITTEN WARRANTY, WHETHER EXPRESSED OR IMPLIED, WRITTEN OR ORAL, INCLUDING ANY WARRANTY OF MERCHANTABILITY OR FITNESS FOR A PARTICULAR PURPOSE.

THE LIABILITY OF RAYMARINE TO A CUSTOMER UNDER THIS WARRANTY, WHETHER FOR BREACH OF CONTRACT, TORT, BREACH OF STATUTORY DUTY OR OTHERWISE SHALL IN NO EVENT EXCEED AN AMOUNT EQUAL TO TEN (10) TIMES THE MANUFACTURER'S SUGGESTED RETAIL PRICE OF THE PRODUCT GIVING RISE TO SUCH LIABILITY AND IN NO EVENT SHALL RAYMARINE BE LIABLE FOR SPECIAL, INCIDENTAL, CONSEQUENTIAL OR INDIRECT DAMAGES.

SOME JURISDICTIONS DO NOT ALLOW EXCLUSION OR LIMITATION OF INCIDENTAL OR CONSEQUENTIAL DAMAGES SO THE ABOVE LIMITATIONS OR EXCLUSIONS MAY NOT APPLY TO YOU. THIS WARRANTY GIVES YOU SPECIFIC LEGAL RIGHTS AND YOU MAY ALSO HAVE OTHER RIGHTS, WHICH VARY FROM JURISDICTION TO JURISDICTION.

This Warranty supersedes and replaces all previous Warranties.

January 2005

81264\_1.book Page III Friday, October 28, 2005 9:12 AM

Ш

#### Raymarine World Wide Warranty

#### **Raymarine UK Ltd.**

APPLICABLE TO PRODUCT SOLD THROUGH OFFICIAL RAYMARINE UK LTD. DEALERS, DISTRIBUTORS AND BOAT BUILDERS WITHIN EUROPE, THE MIDDLE AND FAR EAST, AFRICA AND AUSTRALASIA.

#### **Limited Warranty**

The Raymarine warranty terms and conditions as described below do not affect the customers legal rights and complies with EU Directive 1999/44/EC.

In order to ensure that the product continues to operate efficiently and reliably, we recommend that, before using the product, the customer carefully reads the Owner's Handbook and follows the advice on the safe and correct operation and use of the product. We recommend that the Raymarine product is installed by a Raymarine certified installer. Installation by persons other than a Raymarine certified installer may invalidate the warranty.

#### 1. Product warranty

1.1 Raymarine warrants each new product to be of good materials and workmanship. Raymarine, or its approved agents, will repair or exchange under warranty any parts or product proven to be defective in material or workmanship under normal use, for a period of 2 years (24 months) from date of sale to end user, subject to the limits contained in this warranty document.

1.2 The Raymarine warranty covers the parts and labour associated with any warranty repair as described above, provided that the product is returned to Raymarine or one of its approved agents.

1.3 Raymarine reserve the right to replace under warranty, not repair, certain Raymarine products subject to the limitations below, provided that they are returned to the nearest Raymarine National Distributor. For details of such products refer to the internet at *www.raymarine.com* or contact your nearest Raymarine National Distributor.

#### 2. Onboard warranty

2.1 In addition to the Product warranty cover as described above, Raymarine will, authorize onboard warranty service by the nearest Raymarine approved service agent, subject to the maximum mileage and other limits referred to in paragraph 4.12 below, on products, where proof of installation, or commission by Raymarine certified installers, can be shown.

2.2 The warranty provides for onboard repair or exchange of the product, by Raymarine or its approved service agents, for a period of 2 years (24 months), subject to the limits contained in this warranty document. In the case of a product installed, by a Raymarine certified OEM installer, on a new boat prior to the sale of the boat to a customer, the 2-year period will begin on the date of the sale of the boat to the customer. In the case of a product installed, by a Raymarine certified installer, on a boat already in the possession of the customer, the 2-year period will begin on the date of the installed product.

2.3 Certain Raymarine products are not covered by onboard warranty unless the products are pre-registered and on board warranty is purchased from the Raymarine certified installer. For details of such products refer to the internet at *www.raymarine.com* or contact your nearest Raymarine National Distributor.

2.4 The Purchaseable onboard warranty is subject to the limitations below.

#### 3.Obtaining warranty service

3.1 In the event of warranty service being required, the customer should contact Raymarine Technical Support or the nearest Raymarine approved service agent - the contact details of Raymarine Technical Support and a full list of the names and details of worldwide service agents are available on the internet at *www.raymarine.com* and in the Owner's Handbook.

81264\_1.book Page IV Friday, October 28, 2005 9:12 AM

IV

3.2 In cases where the customer is requesting a warranty service and a Raymarine certified installer has not installed the product; i.e. Product warranty, the affected product must be returned to the customer's local Raymarine approved service agent or direct to Raymarine with:

- 3.2.1 proof of purchase showing the date of purchase and the name of the supplier of the product; and
- 3.2.2 the serial number of the affected product; or

3.2.3 a warranty card completed by the product supplier (which will contain the information required by paragraphs 3.2.1 and 3.2.2).

Subject to the limitations below, the product will be repaired or replaced (at the discretion of Raymarine or a Raymarine Service Agent) at no further cost and promptly returned to the customer.

3.3 In cases where the customer is making a warranty claim and the product has been installed by a Raymarine certified installer, (boat builder, installer, dealer etc.) i.e. Onboard warranty, the nearest Raymarine approved service agent should be contacted and onboard service requested (which will be subject to the limits referred to in paragraph 4.12 below). Before the onboard warranty service is performed, the customer must have available:

3.3.1 proof of purchase showing the date of purchase and the name of the supplier of the product; and

- 3.3.2 the serial number of the affected product; or
- 3.3.3 proof of installation of the product by a Raymarine certified installer; or

3.3.4 a warranty card completed by the product supplier (which will contain the information required by paragraphs 3.3.1 and 3.3.3).

3.4 In cases where onboard warranty has been purchased - as described in 2.3; the nearest Raymarine approved service agent should be contacted and onboard service requested, information detailed in 3.3.1 and 3.3.2 is required. Onboard warranty service will only be performed if the product serial number confirms that the onboard warranty service has been purchased and is valid.

#### 4. Warranty limitations

4.1 Raymarine warranty policy does not apply to any product that has been subjected to accident, abuse or misuse, shipping damage, alterations, corrosion, incorrect and/or non-authorized service, or products on which the serial number has been altered, mutilated or removed.

4.2 Certain products do not carry the onboard warranty, as described in section 2 above, unless the onboard warranty cover is purchased at the time of installation. The purchaseable onboard warranty is only available on products purchased in specific territories, for further details refer to the internet at *www.raymarine.com* or contact your nearest Raymarine National Distributor.

4.3 Products purchased outside the country of installation will not be covered by onboard warranty.

4.4 Raymarine assumes no responsibility for damage incurred during installation or as a result of improper installation.

4.5 This warranty does not cover routine system checkouts, alignment/calibration, seatrials or commissioning, unless required by replacement of part(s) in the area being aligned.

4.6 Raymarine assumes no responsibility for damage caused by or to other equipment, systems or components occasioned by improper or unauthorized connection, or use, of the product.

4.7 Consumable items, including, but not limited to: fuses, batteries, drive belts, radar mixer diodes, snap-in impeller carriers, impellers, impellers, impeller bearings, and impeller shafts are specifically excluded from this warranty. A complete list of the consumable items relating to each product can be found in the Owner's Handbook and/or on the internet at *www.raymarine.com*.

4.8 All costs associated with transducer replacement, other than the cost of the transducer itself, are specifically excluded from this warranty.

4.9 Overtime/premium labour portion of services outside of normal working hours is not covered by this warranty.

#### **Raymarine World Wide Warranty**

4.10 If repairs are necessary under the warranty, the affected product must be forwarded to a Raymarine facility or a Raymarine approved service agent, at the owner's expense.

4.11 The Raymarine warranty does not cover any differences in material, coloring or size between those alluded to in corporate advertising, literature or published on the internet, which are not specifically objected to at the time of delivery.

4.12 Travel costs other than auto mileage, tolls and two (2) hours travel time, are specifically excluded from the warranty on all products. Costs, which are excluded from the coverage of this warranty, include but are not limited to; taxi fares, launch fees, aircraft rental, subsistence, customs, shipping, and communications charges etc.

4.13 Neither Raymarine nor a Raymarine service agent shall be liable for any incidental, indirect, consequential or special (including punitive or multiple) damages, nor shall Raymarine or a Raymarine service agent be liable for any loss of profit, business, contracts, opportunity, goodwill or other similar loss. The liability of Raymarine or a Raymarine service agent to a customer under this warranty, whether for breach of contract, tort, breach of statutory duty or otherwise, shall not exceed US\$1,000,000. Nothing in this paragraph 4.13 shall limit the liability of Raymarine or a Raymarine service agent in respect of death or personal injury caused by its negligence, fraud or any other liability which by law, cannot be excluded or limited.

4.14 All Raymarine products sold or provided hereunder are merely aids to navigation. It is the responsibility of the user to exercise discretion and proper navigational skill independent of any Raymarine product.

Document Number 80009\_1 January 2005

۷

VI

| Complete product information ar <b>www.rayn</b>                                                                                                    | nd interactive help is available at:<br>narine.com                                                                                                    |
|----------------------------------------------------------------------------------------------------|----------------------------------------------------------------------------------------------------|
| North and South America                                                                                                    | Europe, Middle East, Africa<br>and Australasia                                                                                                    |
| <b>Raymarine Technical Support</b><br>1-800-539-5539<br>or, +1 603-881-5200                                                                                                    | <b>Raymarine Technical Support</b><br>+44 (0) 23 9271 4713                                                                                                    |
| Product Repair and Service<br>Raymarine Product Repair Center<br>21 Manchester Street,<br>Merrimack,<br>NH 03054-4801<br>USA                                                                                                    | Product Repair and Service<br>Raymarine plc<br>Anchorage Park<br>Portsmouth<br>PO3 5TD<br>England                                                                         |
| Help us to help you<br>To allow us to respond to your needs fas<br>Model number and Serial number when                                                                                                    | ster, please quote the Equipment type,<br>requesting service<br>Stick barcode label here                                                                                  |
| Help us to help you<br>To allow us to respond to your needs fas<br>Model number and Serial number when<br>Purchased from                                                                                                    | ster, please quote the Equipment type,<br>requesting service<br>Stick barcode label here<br>Purchase date                                                                 |
| Help us to help you<br>To allow us to respond to your needs fas<br>Model number and Serial number when<br>Purchased from<br>Dealer address                                                                                      | ster, please quote the Equipment type,<br>requesting service<br>Stick barcode label here<br>Purchase date                                                                 |
| Help us to help you<br>To allow us to respond to your needs fas<br>Model number and Serial number when<br>Purchased from<br>Dealer address<br>Installed by                                                                      | ster, please quote the Equipment type,<br>requesting service<br>Stick barcode label here<br>Purchase date<br>Installation date                                            |
| Help us to help you<br>To allow us to respond to your needs fas<br>Model number and Serial number when<br>Purchased from<br>Dealer address<br>Installed by<br>Commissioned by                                                   | ster, please quote the Equipment type,<br>requesting service Stick barcode label here Purchase date Installation date Commissioning date                                  |
| Help us to help you         To allow us to respond to your needs fas         Model number and Serial number when         Purchased from         Dealer address         Installed by         Commissioned by         Owners name | ster, please quote the Equipment type,<br>requesting service          Stick barcode label here         Purchase date         Installation date         Commissioning date |

 $\odot$ 

۲